## VaR Platform Familiarisation Programme – Simulation Functionalities and Default Fund

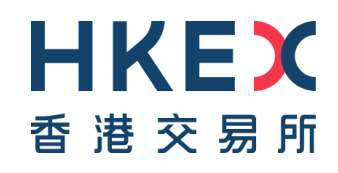

## Agenda

- Familiarisation Programme
- VaR Online
- VaR Platform Reports
- Checklist
- Coming Soon
- Important Information

## Familiarisation Programme -Overview

To ensure a smooth transition from existing risk arrangement to new risk model supporting by VaR Platform (known as NextGen Risk Management (NGRM) previously), before the official launch of VaR Platform, HKSCC released a Familiarisation Programme to facilitate Clearing Participants (CPs) to:

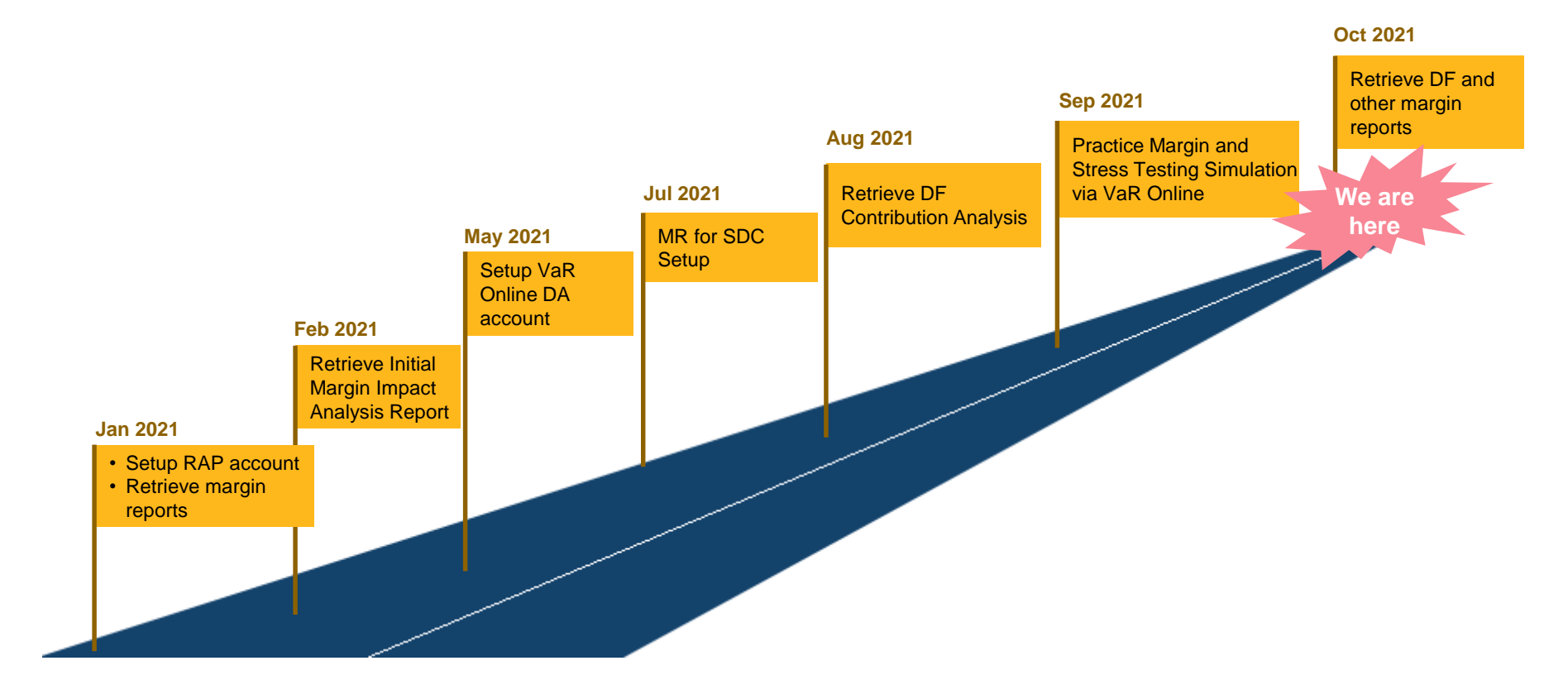

## Familiarisation Programme (Cont'd)

- Two Phases

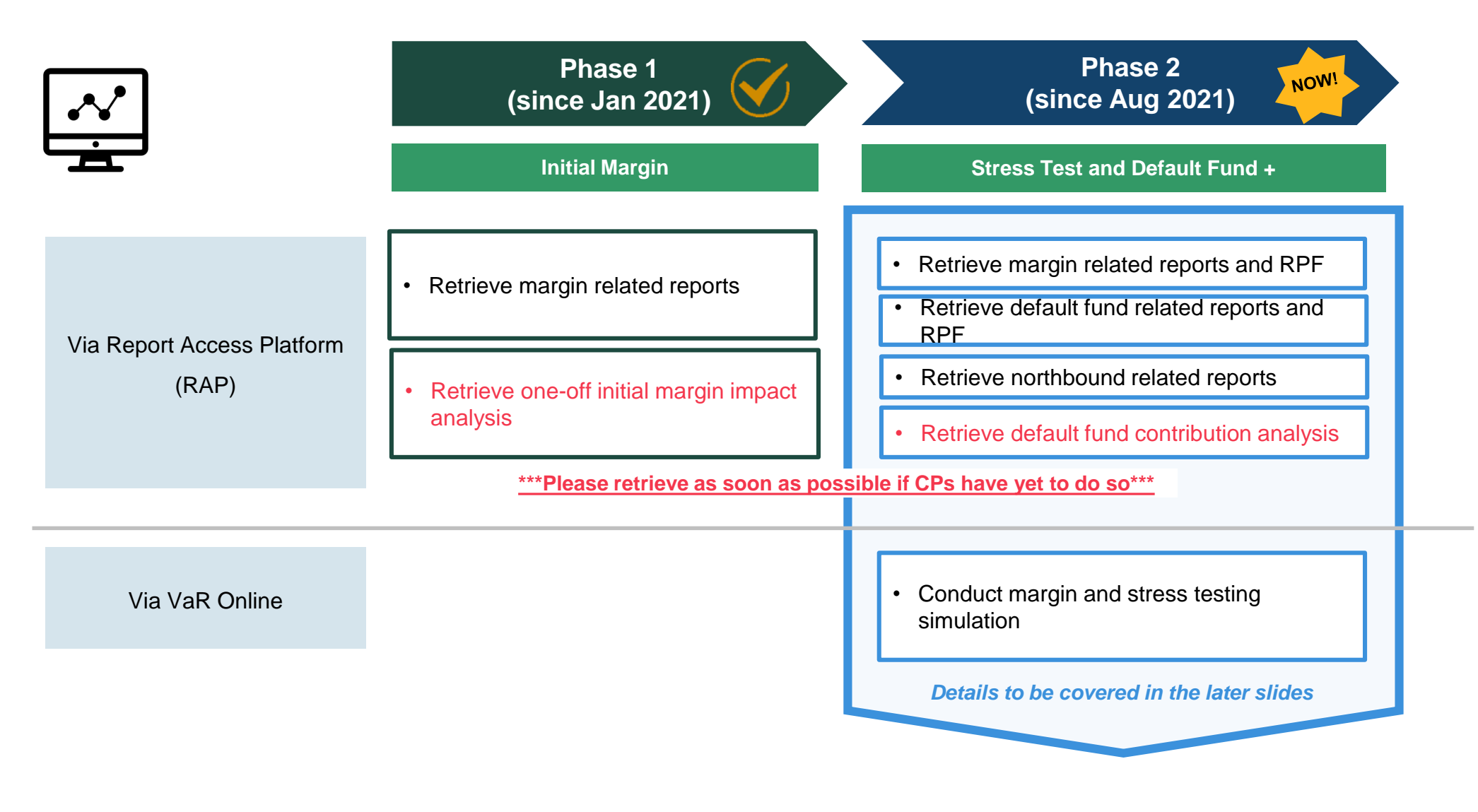

## Familiarisation Programme (Cont'd) -Tentative Programme Schedule

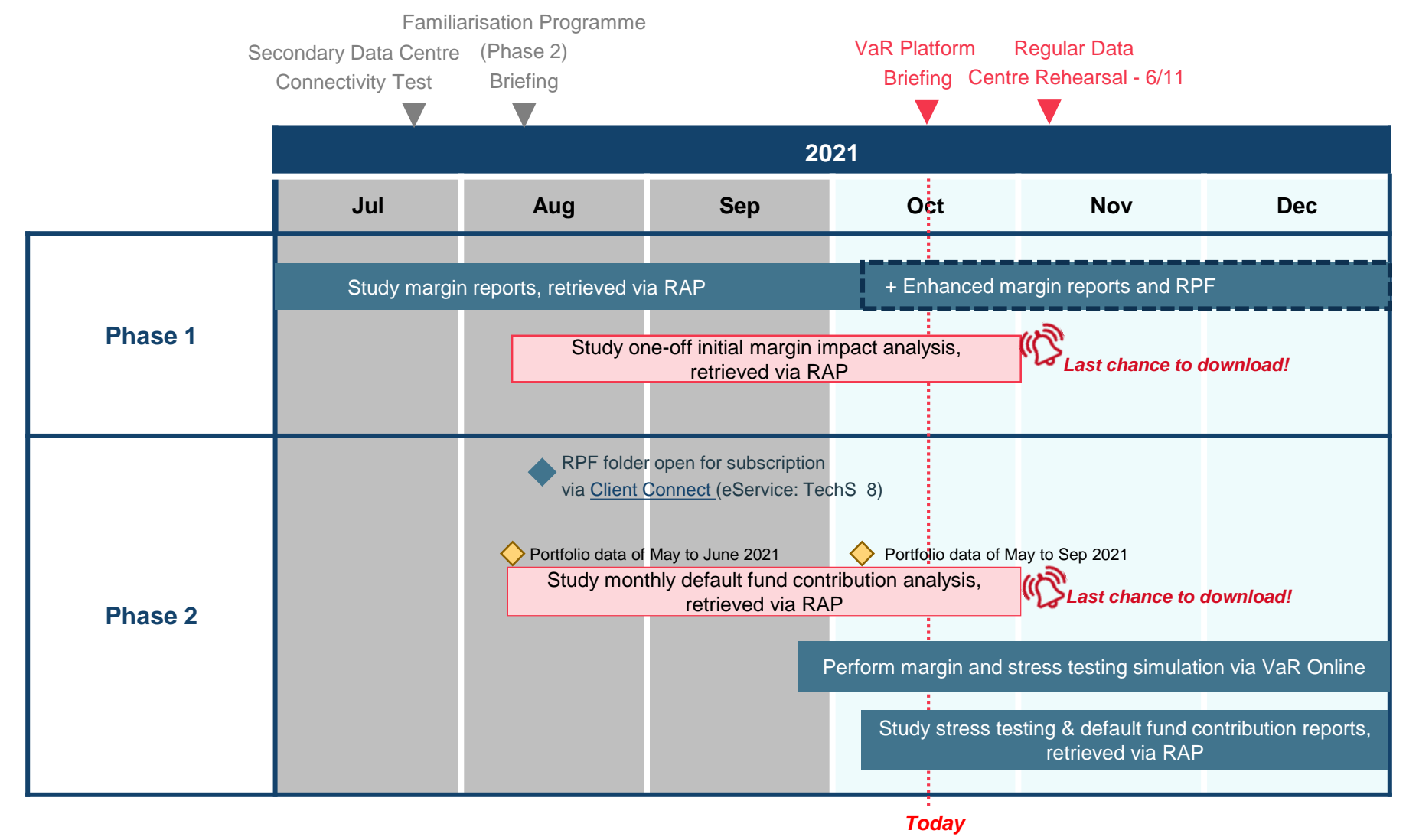

All VaR Platform reports & information obtained during the Familiarisation Programme are for reference only.

CPs should continue to settle their risk related payments based on CCASS reports.

## Familiarisation Programme (Cont'd) -A Day of Familiarisation – Daily Schedule

A day in familiarisation in timeline view:

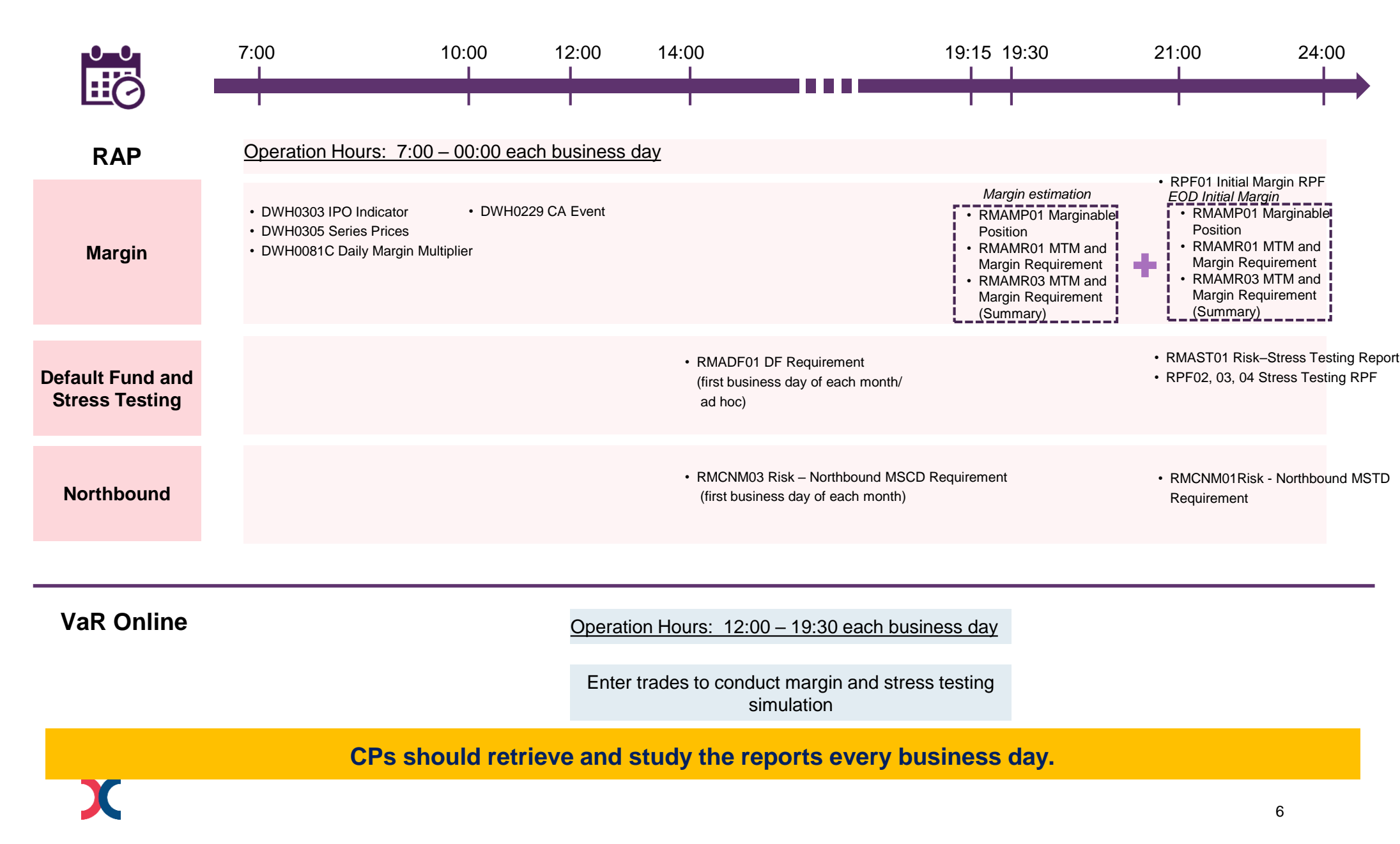

## Familiarisation Programme (Cont'd) -Specific Activities

- 1. Data Centre failover rehearsal on 6 Nov 2021 (Sat)
  - o an annual event for CPs to familiarise themselves with the contingency procedures on CCASS and VaR Platform.
  - o for detailed schedule and timetable, please refer to the circular CD/CDCO/CCASS/032/2021 and the information package embedded.
- 2. Retrieve the following analysis dashboards via RAP (for Familiarisation Programme only)
  - a) One-off Initial Margin Impact Analysis
    - calculated based on each CP's own historical CNS portfolio from the beginning of 2015 to the end of 2020

Sample of one-off Initial Margin Impact Analysis

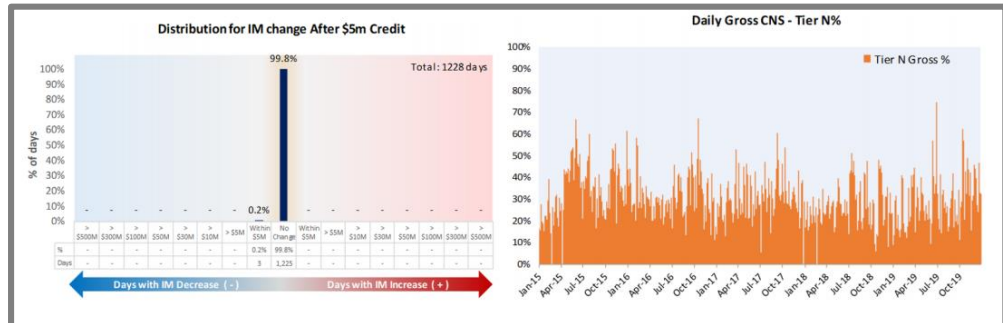

- b) Default Fund Contribution Analysis
  - calculated based on CPs' actual portfolios for the months of May and Sep 2021

#### Sample of Default Fund Contribution Analysis

| ital DF Size |          |                |          | CP's DF Contribution |         |         |  |  |  |
|--------------|----------|----------------|----------|----------------------|---------|---------|--|--|--|
|              | NG       | Current Change |          | NG                   | Current |         |  |  |  |
| Month        | HKD \$M  | HKD \$M        | HKD \$M  | Month                | HKD \$M | HKD \$M |  |  |  |
| May          | 6,017.70 | 4,892.29       | 1,125.41 | May                  | 276.19  | 253.51  |  |  |  |
| Jun          | 5,912.60 | 4,042.29       | 1,870.31 | Jun                  | 262.99  | 201.12  |  |  |  |
| Jul          | 4,505.69 | 4,042.29       | 463.40   | lut                  | 209.11  | 204.20  |  |  |  |
| Aug          | 6,600.00 | 6,072.98       | 527.02   | Aug                  | 338.25  | 312.97  |  |  |  |
| Sep          | 6,600.00 | 6,285.54       | 314.46   | Sep                  | 365.15  | 327.62  |  |  |  |

Please note that the files will only be available for retrieval from the "INBOX/YYYYMMDD" subfolder in RAP, where YYYYMMDD refers to every Monday during the familiarisation period (i.e. 11, 18 & 25 Oct 2021)

## VaR Online

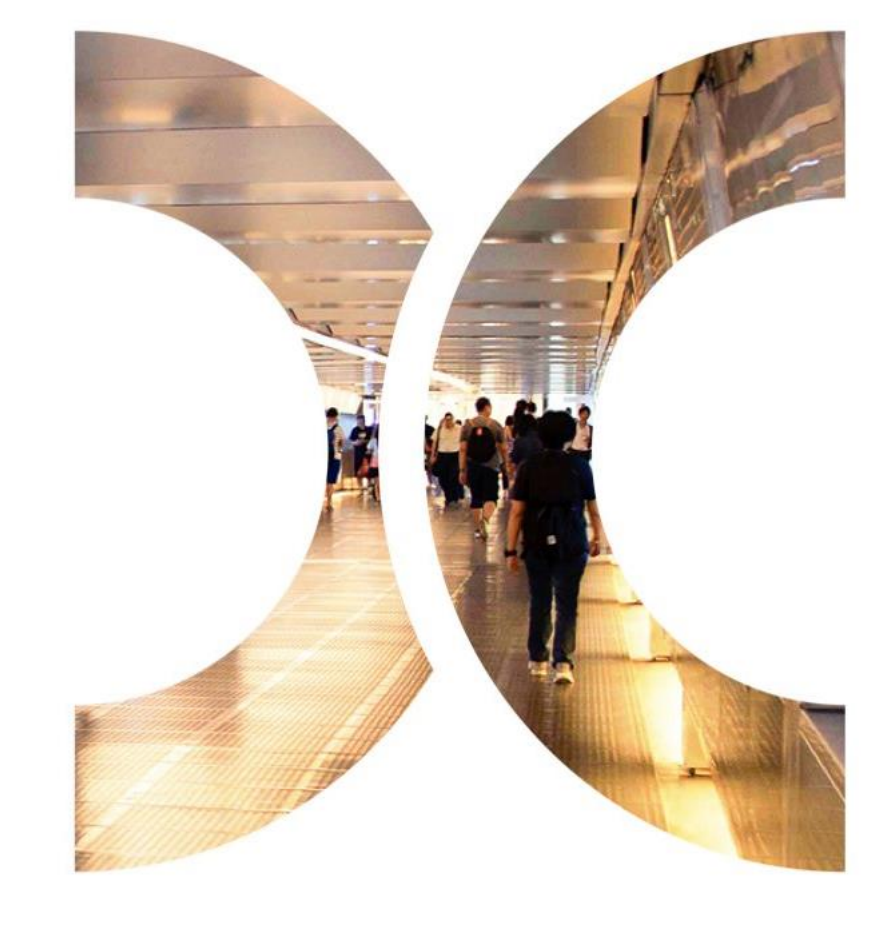

## VaR Online -Overview

VaR Online is a tool for CPs to conduct online margin and stress testing simulation.

To get started, CPs should <u>appoint at least two VaR Online Delegated Administrators (VaR DAs)<sup>1</sup></u> to setup and maintain their designated business users for accessing VaR Online. Then, the VaR DAs can manage their business users via VaR DA platform.

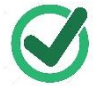

Each VaR DA registered during the Familiarisation Programme will be granted with business user access.

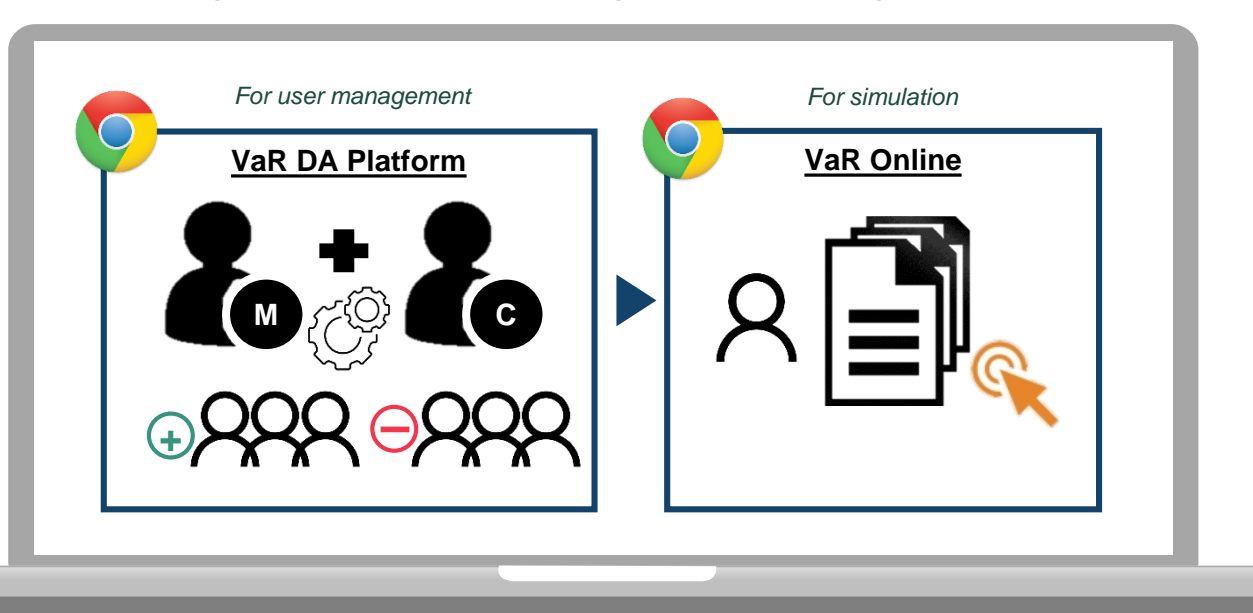

Please note that both VaR DA platform and VaR Online are only accessible using **Google Chrome browser** from workstation with **SDNet** connection.

## VaR Online (Cont'd) -VaR DA Platform/ VaR Online Access

VaR DA/ business user should setup password immediately from the respective platform once they received the User ID.

#### VaR DA can access to VaR DA platform via:

- VRL: https://idm.hkexposttrade.com.hk/user-management/
- > Operation hours: available from 07:00 to 01:00 on Mondays to Saturdays, except for public holidays

#### VaR business user can access to VaR Online via:

- URL: <u>https://rmcd.hkexposttrade.com.hk/</u>
- Operation hours: during Familiarisation Programme, available from 12:00 to 19:30 on Mondays to Fridays, except for public holidays

Given each VaR DA registered during the Familiarisation Programme will be granted with business user access, VaR DA shall use the same User ID to access VaR Online.

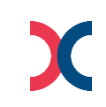

## VaR Online (Cont'd) -VaR DA Platform/ VaR Online Access

The login procedure of both VaR DA Platform and VaR Online are the same.

CPs who have successfully applied for VaR DA/ VaR business user should receive the below notification email with the User ID sent by the HKSCC System.

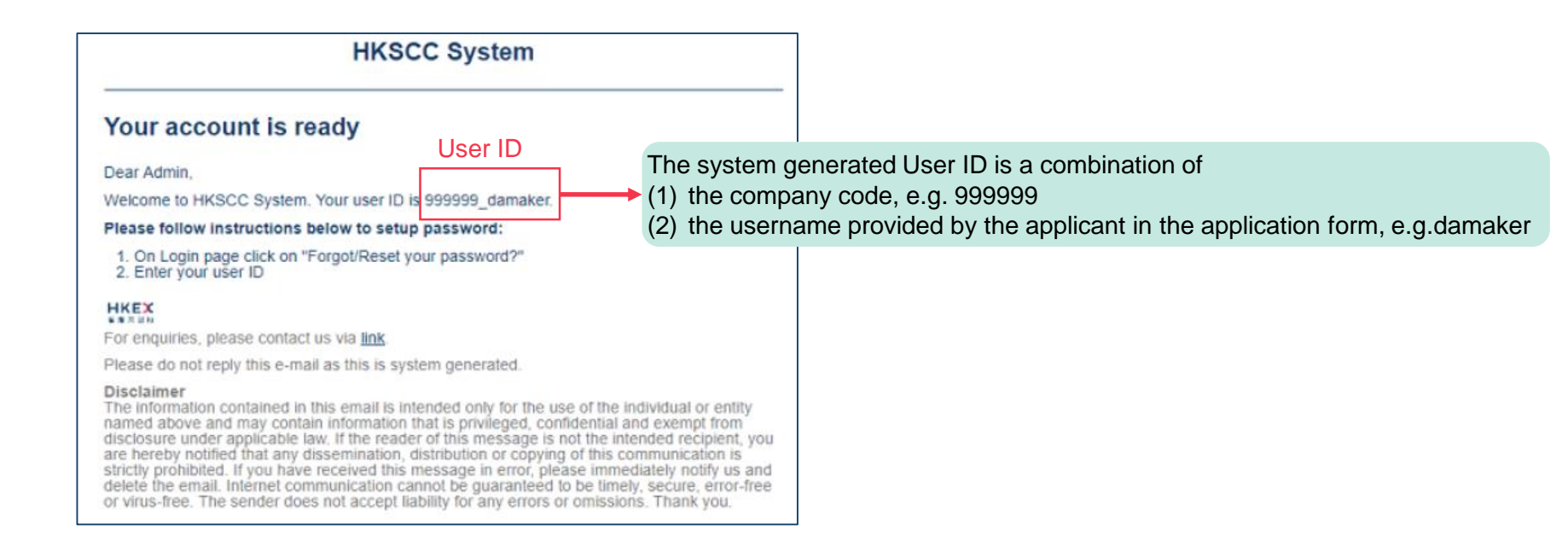

#### VaR Online (Cont'd) - How to Setup Password?

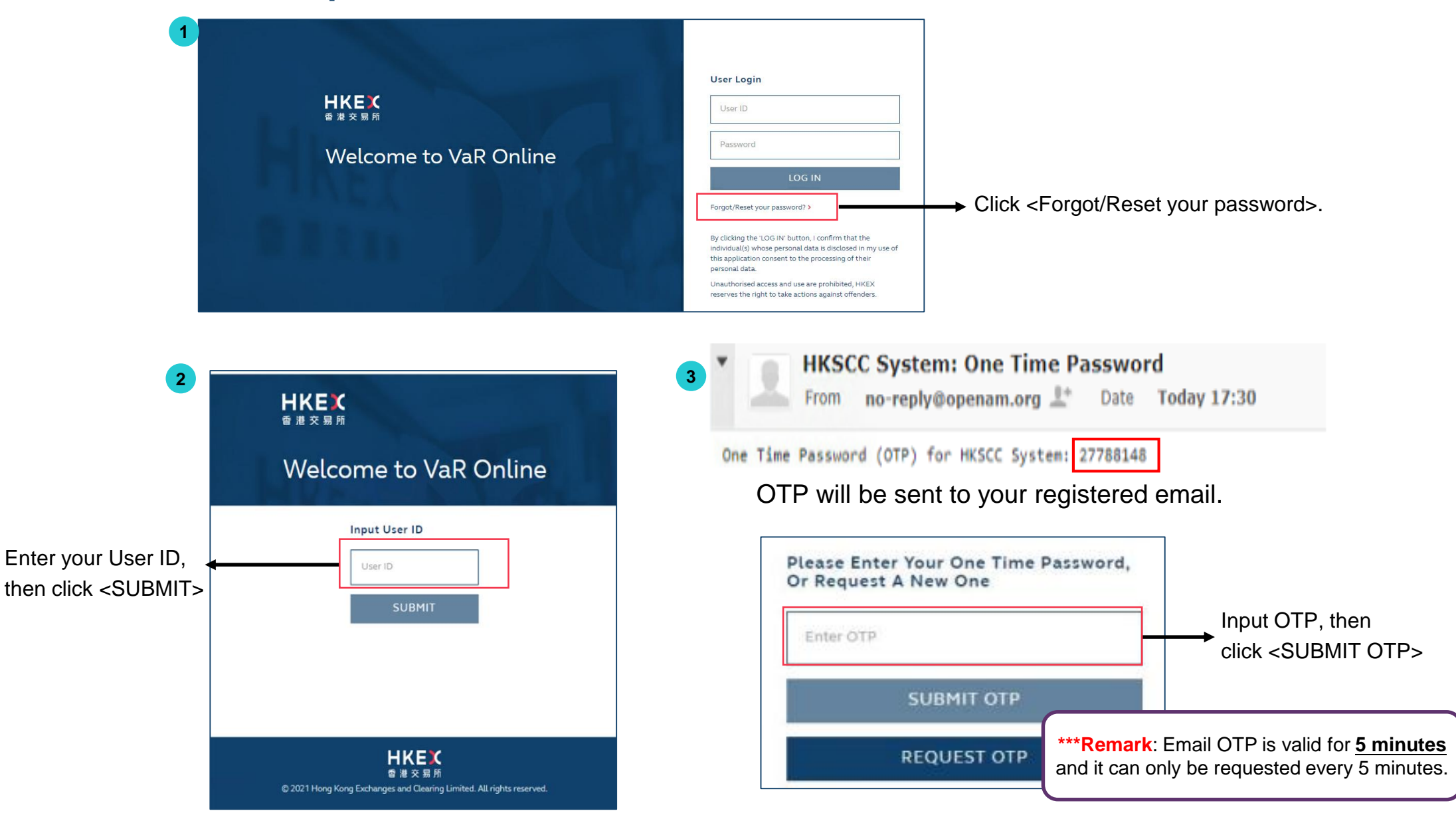

X

# VaR Online (Cont'd)

- How to Setup Password?

| Reset Password                       |  |
|--------------------------------------|--|
| lease enter your new password below. |  |
| Password                             |  |
|                                      |  |
|                                      |  |

5
User Login
User 10
User 10
Password
LOG IN
Forgot/Reset your password? >
By clicking the 'LOS IN' buttor, I confirm that the individual/g) whose personal data is disclosed in my use of this application consent to the processing of their personal data.

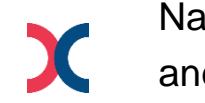

Navigate back to the login page and enter User ID and Password Set up the password based on password requirements:

- 1. 8-15 characters
- 2. At least 1 number
- 3. At least 1 lower letter
- 4. At least 1 capital letter
- 5. At least 1 special character from !@#\$%^&\*()

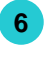

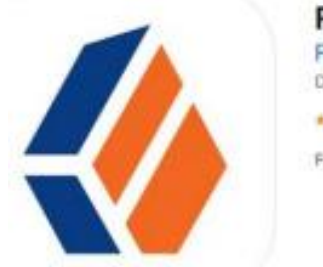

ForgeRock Authenticator 4+ Forgerock Designed for iPad 4.5 + 17 Matrigs Free

Install the App in your mobile device from Google Play/ App Store

## VaR Online (Cont'd) - How to Setup Password?

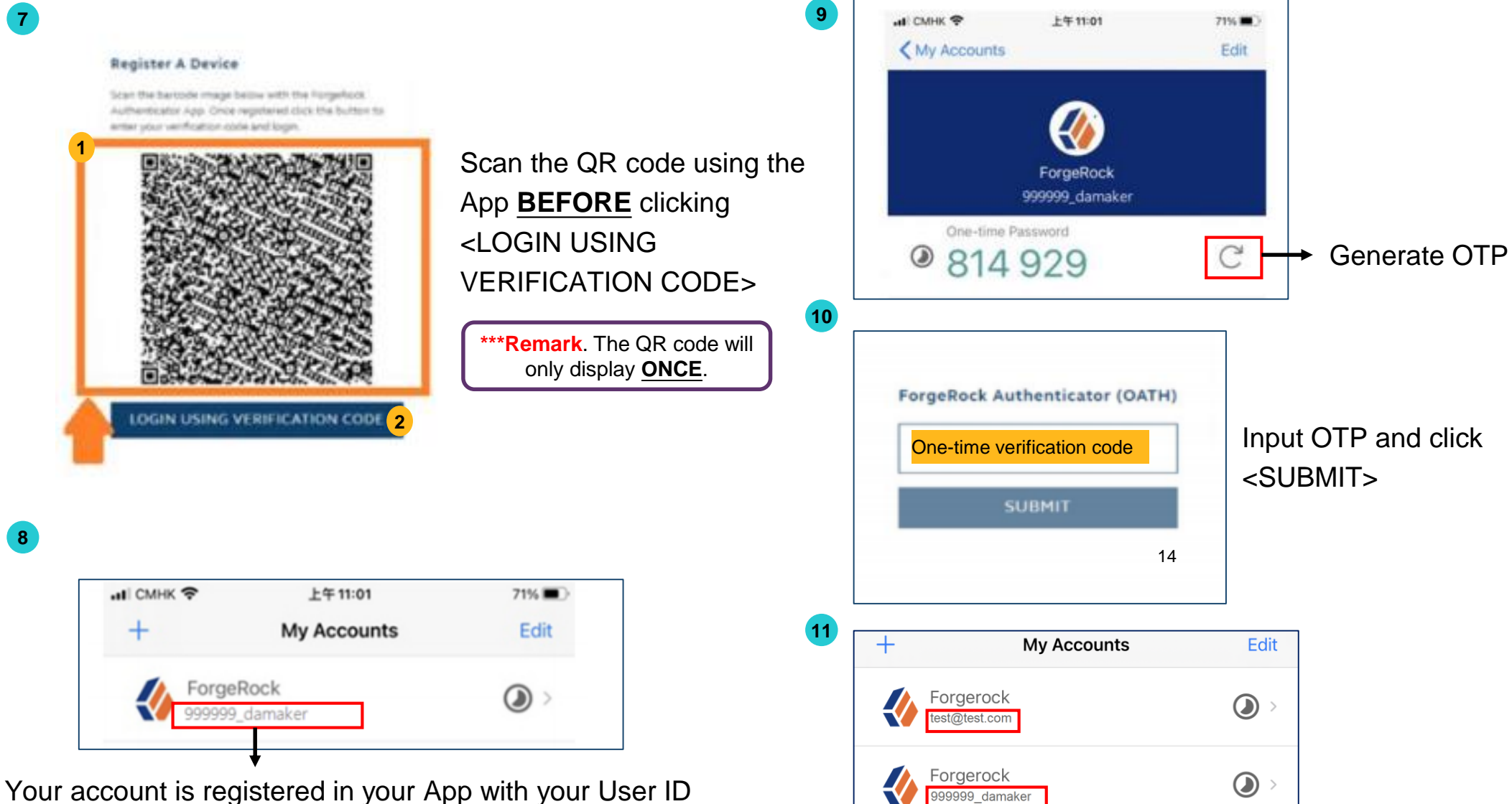

Forgerock accounts can be distinguished by User IDs: Client Connect – email address as User ID

## VaR Online (Cont'd)

- VaR DA Platform Access (User Management)

DA Maker--- Submit requests to CREATE Business User

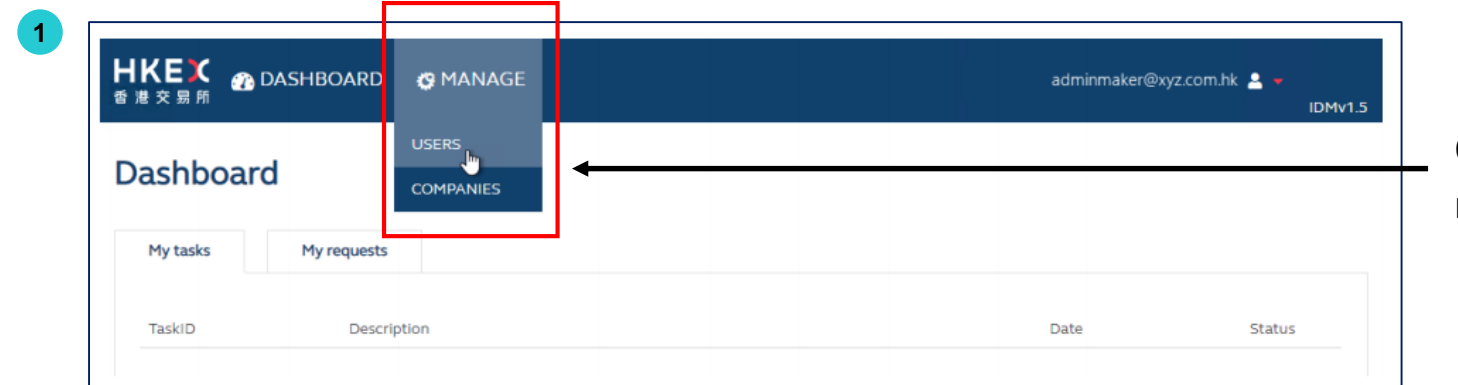

Click <USERS> to access manage user related functions

| Users         |                 |
|---------------|-----------------|
| + CREATE USER | DELETE SELECTED |

Click <+ CREATE USER> to start fill in the user details

Μ

## VaR Online (Cont'd) - VaR DA Platform Access (User Management)

DA Maker--- Submit requests to CREATE Business User

| Dataile Poloe                |                     |     |
|------------------------------|---------------------|-----|
| Details Roles                |                     |     |
| User ID                      |                     |     |
| First Name                   |                     |     |
| Last Name                    |                     |     |
| Company                      | XYZ Company Limited | i x |
| Title (optional)             |                     |     |
| Email                        |                     |     |
| Team Email (optional)        |                     |     |
| Contact Number<br>(optional) |                     |     |
| Business Application<br>Name | ✓ VaR Online        |     |
|                              |                     |     |

- Fill in the details and note below:
- User ID: Alphanumeric and NO special character is allowed
- 2. User Status: If changed to INACTIVE, created business user would not be able to access VaR Online

| User<br>Create User<br>1<br>Details Roles |                   |                            |
|-------------------------------------------|-------------------|----------------------------|
|                                           | ADD MORE COMPANIE | S                          |
| XYZ Company Limited                       | 2 -               | EU_ORP_EXTERNALCOREDESKTOP |
| HKSCC Participan                          | -                 | -                          |
|                                           | VaR<br>Online     |                            |

#### Click <Roles> and click on the role EU\_ORP\_EXTERNALCOREDESKTOP

\*\*\*Please note that there is no maker/ checker role for Business User\*\*\*

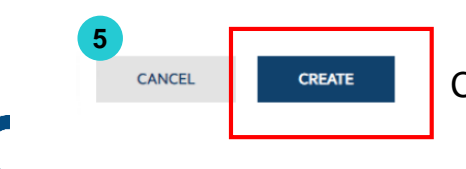

Click <CREATE> to confirm and DA(checker) will receive a notification email for follow-up action

#### VaR Online (Cont'd)

## - VaR DA Platform Access (User Management)

| Dashboard<br>2<br><sup>My tasks</sup> |                      |             |                      |                                        |
|---------------------------------------|----------------------|-------------|----------------------|----------------------------------------|
| My tasks                              |                      |             |                      | Go to <dashboard> and &lt;</dashboard> |
|                                       | My requests          |             |                      | Tasks>, all requests pending           |
| TaskID                                | Description          | Date        | Status               | action are listed here                 |
| 0010                                  | CREATE USER          | 28-Jan-2021 | Pending              |                                        |
| 0011                                  | EDIT USER            | 28-Jan-2021 | Pending              |                                        |
|                                       |                      | 3           | CONFIRM              |                                        |
| REJECT                                |                      | APPROVE     | Are you sure you wa  | ant to approve 0010 request?           |
| Task Status                           | Pending approval     |             |                      |                                        |
| User ID                               | 999999_businessuser2 |             | Type your comments h | here                                   |
| First Name                            | Business             |             |                      |                                        |
|                                       | User B               |             |                      |                                        |

Review the details and click <APPROVE>

For more details on the DA functions, please refer to <u>VaR DA user guide - section 2</u> available in <u>HKEX website</u>.

#### VaR Online (Cont'd) -VaR Online Access for Business Users

Business User should see the main view below once they have logged in.

| X | M | NASDAQ CORE DESKTOP | 999999_DAMAKE | R                                                                   | CHANGE PASSWORD | Workspace | ≡ ‡ 0•                        |
|---|---|---------------------|---------------|---------------------------------------------------------------------|-----------------|-----------|-------------------------------|
|   |   | U                   | ser ID MAI    | GIN SIMULATION<br>in Simulation<br>ick to access<br>rgin Simulatior |                 |           | X<br>General<br>Setting Icons |

#### VaR Online (Cont'd) -VaR Online Access for Business Users

• Business User can adjust the settings of the VaR Online view.

| Settings<br>LANGUAGE          | WORKSPACE               | CONFIRMATIONS          | COLORS     | SYSTEM INFO |
|-------------------------------|-------------------------|------------------------|------------|-------------|
| Browser format<br>User format | English (United States) | Must be English (Unite | ed States) |             |

• Or start simulation directly

|                   | (Default view)                   |                                           |                |                    |                |                           |                      |                 |  |  |
|-------------------|----------------------------------|-------------------------------------------|----------------|--------------------|----------------|---------------------------|----------------------|-----------------|--|--|
|                   |                                  | X 🗾 NASDAQ CORE DESKTOP - 9999999_DAMAKER |                |                    |                | CHANGE PASSWORD Workspace |                      |                 |  |  |
|                   | Margin Simulation                | SETTINGS                                  | ENTER TRADES   | SIMULATION RESULTS | SIMULA         | TION RESULTS - DETAILS    | STRESS TEST RESULTS  | $\equiv \times$ |  |  |
|                   | Simulation account               | HK B40071 M                               | A1 Used prices | Real-time          | Used positions | Real-time                 | Simulation triggered |                 |  |  |
| MARGIN SIMULATION | Saved Settings                   |                                           | <u>S</u> ave   | Delete             |                |                           |                      |                 |  |  |
| Margin Simulation | Simulation account *             | HK B40071 M                               | IA1            |                    |                |                           |                      |                 |  |  |
|                   | Used positions *                 |                                           |                |                    |                |                           |                      |                 |  |  |
|                   | Used prices *                    | Real-time                                 |                |                    |                |                           |                      |                 |  |  |
|                   | Include greeks                   | $\checkmark$                              |                |                    |                |                           |                      |                 |  |  |
|                   | Stressed scenario set definition | n (                                       |                |                    |                |                           |                      |                 |  |  |
|                   |                                  |                                           |                |                    |                |                           |                      |                 |  |  |
|                   |                                  |                                           |                |                    |                |                           |                      |                 |  |  |
|                   |                                  |                                           |                |                    |                |                           |                      |                 |  |  |

## VaR Online (Cont'd) - Simulation Flow

Following is the simulation workflow of different scenarios in VaR Online:

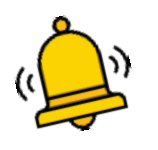

#### Please note the following:

- Simulation is applicable to HK market only, results for SH and SZ markets are reserved for future use.
- All simulations result are for reference only, CPs should refer to the respective CCASS report for their risk obligations during the Familiarisation Programme.

To conduct margin and/or stress test simulation for the entered trades:

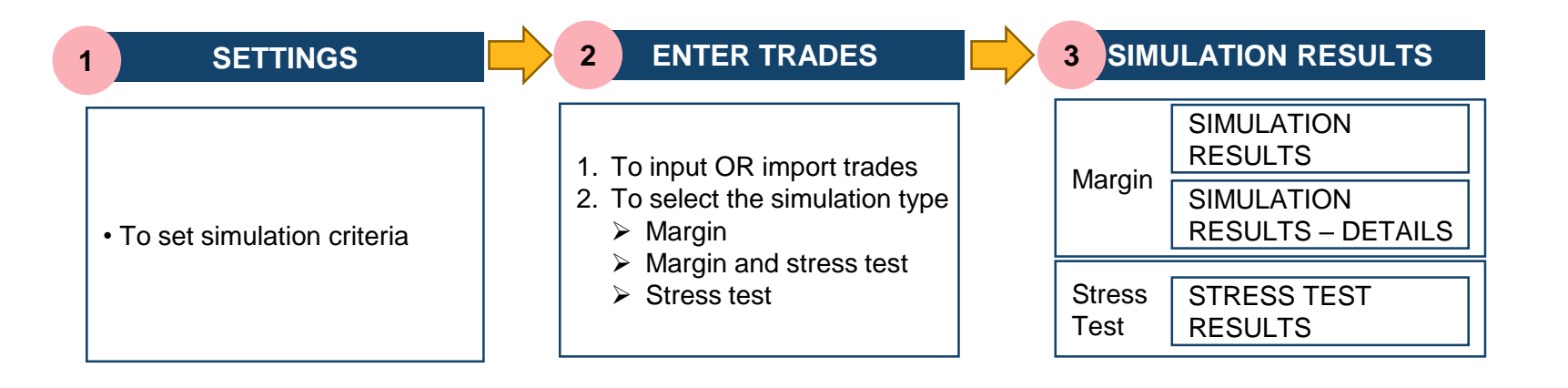

To conduct margin and/or stress test simulation for input or imported trades

| 1 <u>SETTINGS</u>                                                                                                    |               | "HK" – Exchange Location<br>"B40071" – Participant ID |                                   |                                                                                                    |                   |  |
|----------------------------------------------------------------------------------------------------|---------------|-------------------------------------------------------|-----------------------------------|----------------------------------------------------------------------------------------------------|-------------------|--|
| Margin Simulation Simulation account Saved Settings Simulation account * Used positions * Used prices * Include greeks Stressed scenario set definition | HK B40071 MA1 | R TRADES Used prices Save                             | SIMULATION<br>Real-time<br>Delete | <ul> <li>Dropdown menu available:</li> <li>"MA1" – Main Account in which the marginable positions are captured for MTM and margin calculation1</li> <li>"HSE0001" - collateral "HOUSE" account is NOT applicable for simulation, please ignore</li> <li>Applicable to General Clearing Participant (GCP) Main account captures marginable positions of GCP its own its Non-clearing Participants (NCP)</li> <li>Dropdown menu available:         <ul> <li>"nnnnn+" – capturing marginable positions of MOT 3710</li> <li>HK B40071 3710</li> <li>HK B40071 3710</li> <li>HK B40071 MA1</li> </ul> </li> </ul> | n and<br>8+<br>9+ |  |
|                                                                                                    |               |                                                       |                                   |                                                                                                    |                   |  |

1. The production data of marginable positions shall be available for simulation at later stage of the Familiarisation Programme Phase 2

2. During the Familiarisation Programme Phase 2, simulation of NCP's account is only available in end of day.

Note:

#### SETTINGS (CONT'D)

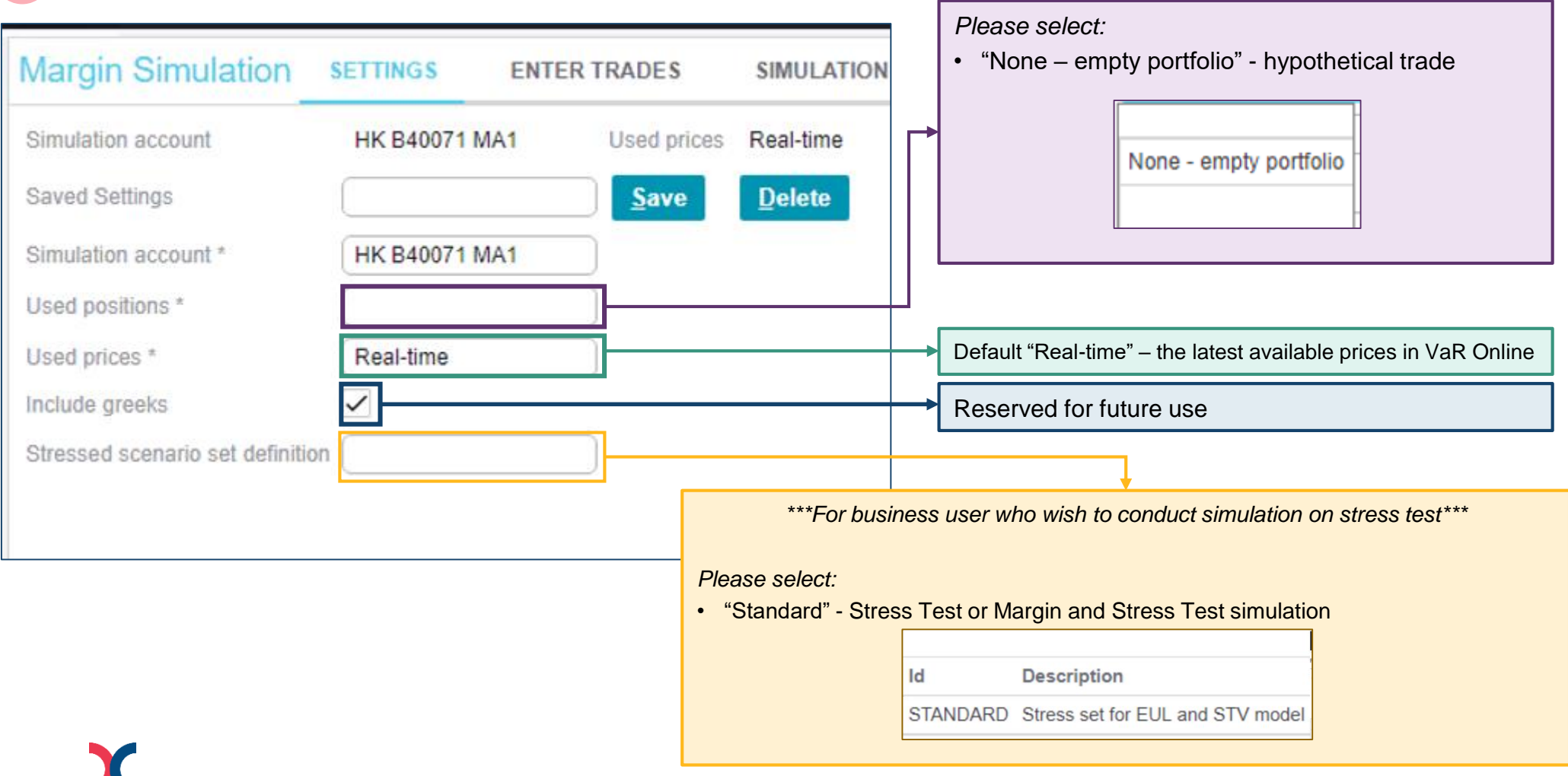

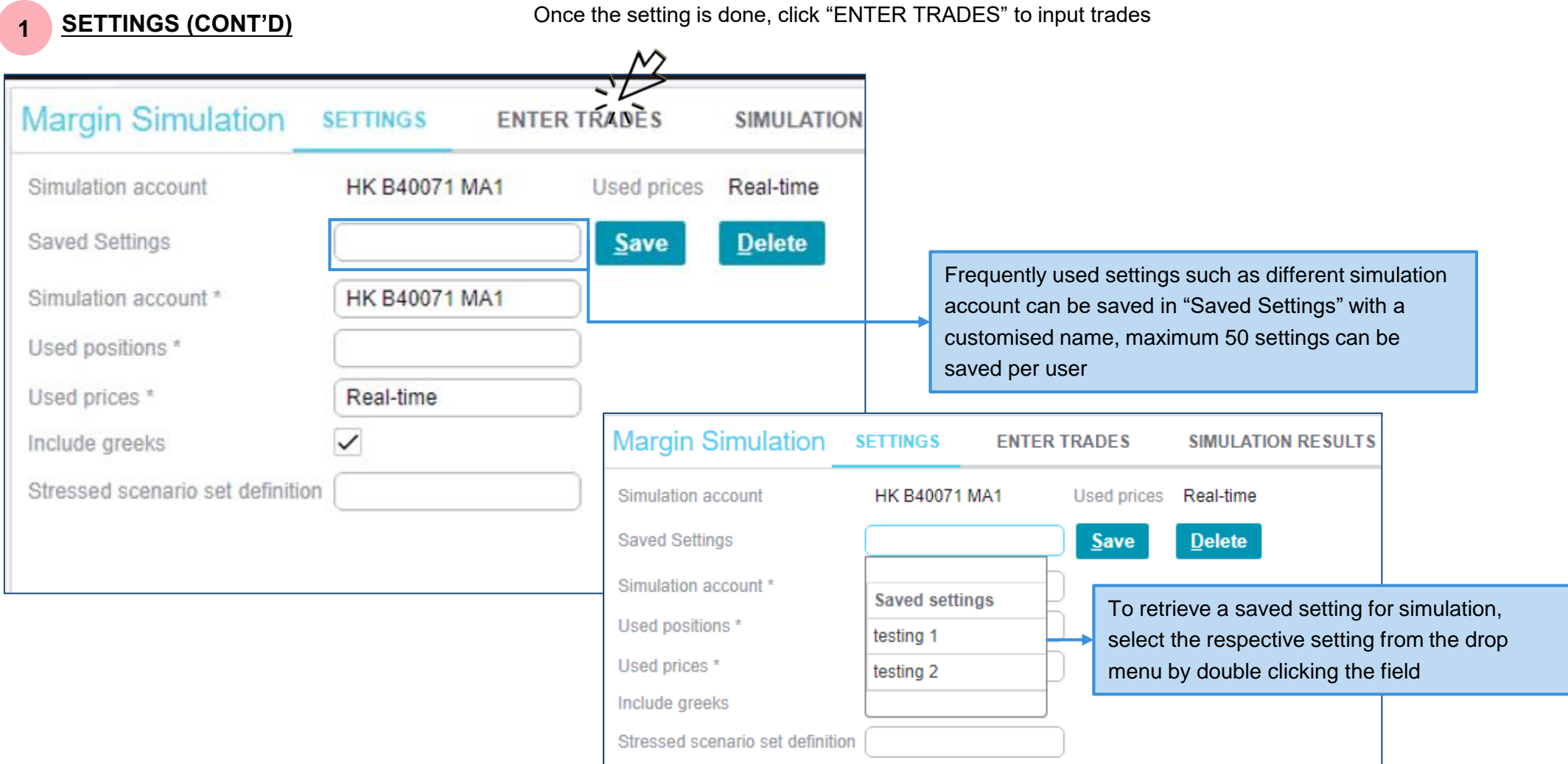

#### 2.1

#### MARGIN AND/ OR STRESS TEST SIMULATION - ENTER TRADES

Trades can be entered by the following methods:

- a. Manual Input (up to 20 trades)
- b. File import (up to 500 trades)

Both methods are applicable to GCP and DCP and the simulation will be conducted based on the entered trades, whereas the risk scenario used for calculation will be the previous EOD scenarios

During Familiarisation Period Phase 2, please only input or import trades in HKD trading currency

#### a <u>MANUAL INPUT</u>

User can enter trades by clicking the respective data field, maximum 20 trades are allowed to be inputted

|                                                                                                    | Margin Simul       | ation SETT           | INGS                      | ENTER TRADES                | SIMULATION F                                        | RESULTS                 |
|----------------------------------------------------------------------------------------------------|--------------------|----------------------|---------------------------|-----------------------------|-----------------------------------------------------|-------------------------|
| INSTRUMENT CODE can be selected from dropdown<br>menu or input direct in the field<br>(Strike price and Expiration date for warrants are for                              | Simulation account | HK B40               | 071 MA1                   | Used prices                 | Real-time                                           | Used pos                |
| Instrument Market Underlying Instrument group Strike price Expiration date                                                                                                | Margin             | Simul                | ate                       |                             |                                                     |                         |
| 10001 BSK10001MB BASKET DW CALL 100.0000 1/3/19                                                                                                    |                    | 110                  |                           |                             |                                                     |                         |
| 10002 BSK10002MB BASKET DW CALL 100.0000 1/3/19                                                                                                    | INSTRUMENT CODE    | BOUGHT/SOLD          | QUANTITY                  | SETTLEMENT PR               | RICE ERROR REASON                                   |                         |
| 10003         BSK10003MB         BASKET DW CALL         100.0000         1/3/19           10004         BSK10004MB         BASKET DW CALL         100.0000         1/3/19 | •                  | •                    | [Enter]                   | [Enter]                     |                                                     |                         |
| BOUGHT/SOLD ca                                                                                                    | n be               | QUANTI<br>the fields | TY and SE<br>s, SETTLEN   | TTLEMENT PR<br>MENT PRICE – | RICE requires input di<br>can be up to 3 decim      | rectly in<br>nal places |
| menu: Bought                                                                                                    |                    | decimal              | REASON v<br>input         | vill be displayed           | d for invalid input i.e.                            | excess                  |
| Sold                                                                                                    |                    | INSTRUMEN            | T CODE BOUGHT/S<br>Bought | SOLD QUANTITY SETTLE        | EMENT PRICE ERROR REASON 51.2355 Rounding necessary | 24                      |

#### b FILE IMPORT

User can enter trades by importing a Comma Separated Values (CSV) file, maximum 500 trades are allowed to be imported

|                                                                                    | Margin Simulation Simulation account Margin Margin 20 rows INSTRUMENT CODE BOUGH                                                                                       | SETTINGS<br>HK B40071 MA1<br><u>Simulate</u>        | ENTER TRADES                                         | SIMUL<br>Real-time | ATION RESI                                           |                                                       |                                     |                                                |                                          |
|------------------------------------------------------------------------------------|----------------------------------------------------------------------------------------------------|-----------------------------------------------------|------------------------------------------------------|--------------------|------------------------------------------------------|-------------------------------------------------------|-------------------------------------|------------------------------------------------|------------------------------------------|
| <br>User can in<br>imported<br>• The CSV<br>sensitive<br>> Instr<br>> Bou<br>> Qua | nport a CSV file, <u>maxim</u><br>/ file must come with th<br>e) for identifying the con<br>rument code<br>ght/Sold                                                    | num 500 trades<br>ne correct head<br>responding req | s are allowed to<br>lers (not case<br>quired fields: | be                 | Margin Simulation account<br>Margin<br>Import 5 root | Iation SETT<br>HK B400<br>Simula<br>VS<br>BOUGHT/SOLD | ING S<br>071 MA1<br>ate<br>QUANTITY | ENTER TRADES<br>Used prices Re                 | SIMULATION RE<br>al-time<br>ERROR REASON |
| > Sett                                                                             | lement Price                                                                                                    |                                                     |                                                      |                    | 5<br>388                                             | Sold                                                  | 1,000                               | 43.523<br>481.323                              |                                          |
| Sam                                                                                | ole CSV file:                                                                                                    |                                                     |                                                      |                    | 700                                                  | Sold                                                  | 1,000                               | 460.121                                        |                                          |
|                                                                                    | lypethotical Trades Impot Sample                                                                                                    | e.csv - Notepad                                     | - 0                                                  | ×                  | 1211                                                 | Sold                                                  | 122                                 | 232.232                                        |                                          |
| File<br>INST<br>5,50<br>388,<br>700,<br>1211<br>1299                               | Edit Format View Help<br>RUMENT CODE, BOUGHT/SOU<br>DLD, 1000, 43.523<br>BOUGHT, 5000, 481.323<br>SOLD, 1000, 460.121<br>, SOLD, 122, 232.232<br>, BOUGHT, 666, 87.124 | LD,QUANTITY,SE                                      | TTLEMENT PRICE                                       | 1                  | 1299<br>Once the trad<br>overridden an               | Bought<br>es are import<br>d no new trac              | 666<br>ed, manu<br>des can b        | 87.124<br>al input trades w<br>e added but can | vill be<br>be updated<br>25              |
|                                                                                    |                                                                                                    |                                                     |                                                      |                    |                                                      |                                                       |                                     |                                                |                                          |

## VaR Online (Cont'd)

#### -Simulation with Input/Imported trades

| 2 |  |
|---|--|
| ~ |  |

#### 2 MARGIN AND/ OR STRESS TEST SIMULATION – SIMULATION TYPES

To select the simulation from the dropdown menu:

- "Margin" margin simulation only (default setting)
- "Margin and Stress Test" both margin and stress test simulation
- "Stress Test" stress test simulation only

| Margin Sim         | ulation SETT       | INGS         | ENTER TRADES         | SIMULATION R    | ESULTS SIN          | л                     |                  |
|--------------------|--------------------|--------------|----------------------|-----------------|---------------------|-----------------------|------------------|
| Simulation accou   | Int HK B40         | 071 MA1      | Used prices Re       | eal-time        | Used positions      |                       |                  |
| Margin             | <u>S</u> imul      | ate          |                      |                 |                     |                       |                  |
| Margin             |                    |              |                      |                 |                     |                       |                  |
| Margin and stre    | ss test UGHT/SOLD  | QUANTITY     | SETTLEMENT PRICE     | ERROR REASON    |                     |                       |                  |
| Stress test        | d                  | 1,000        | 43.523               |                 |                     |                       |                  |
| 3                  | uaht               | 5,000        | 481.323              |                 |                     |                       |                  |
| 700                | Sold               | 1,000        | 460.121              |                 |                     |                       |                  |
| 1211               | Sold               | 122          | 232.232              |                 |                     |                       |                  |
| 1299               | Bought             | 666          | 87.124               |                 |                     |                       |                  |
|                    |                    |              |                      |                 |                     |                       |                  |
| Results are av     | ailable in the res | spective tal | os                   |                 | Margin              | _                     | Stress T         |
| Margin Simu        |                    | GS ENT       | TER TRADES SIN       | ULATION RESULTS | S SIMULATIO         | N RESULTS - DETAILS   | STRESS TEST F    |
| Simulation account | HK B40071          | MA1          | Used prices Real-tim | e Use           | ed positions None - | empty portfolio Simul | lation triggered |
|                    |                    |              |                      |                 | Margir              | and Stress Test       |                  |

S

#### 2.2 MARGIN AND/ OR STRESS TEST SIMULATION - SIMULATION TYPES (CONT'D)

Once trades are imported/ inputted and simulation type is selected, user can start the simulation

| Margin Simul       | ation SETT                      | INGS     | ENTER TRADES       | SIMULATION RESU         |
|--------------------|---------------------------------|----------|--------------------|-------------------------|
| Simulation account | HK B40                          | 071 MA1  | Used prices        | Real-time               |
| Margin and stress  | test <mark>1_Simul</mark><br>/S | aite -   | Simulate Margin fo | r all rows in the grid? |
| INSTRUMENT CODE    | BOUGHT/SOLD                     | QUANTITY | SETTLEMENT PRIC    | E ERROR REASON          |
| 5                  | Sold                            | 1,000    | 43.52              | 3                       |
| 388                | Bought                          | 5,000    | 481.32             | 3                       |
| 700                | Sold                            | 1,000    | 460.12             | 21                      |
| 1211               | Sold                            | 122      | 232.23             | 2                       |
| 1299               | Bought                          | 666      | 87.12              | 24                      |

#### SIMULATION RESULTS

3

Results for the entered trades are available in "SIMULATION RESULTS", "SIMULATION RESULTS – DETAILS"

#### and STRESS TEST RESULTS" tabs

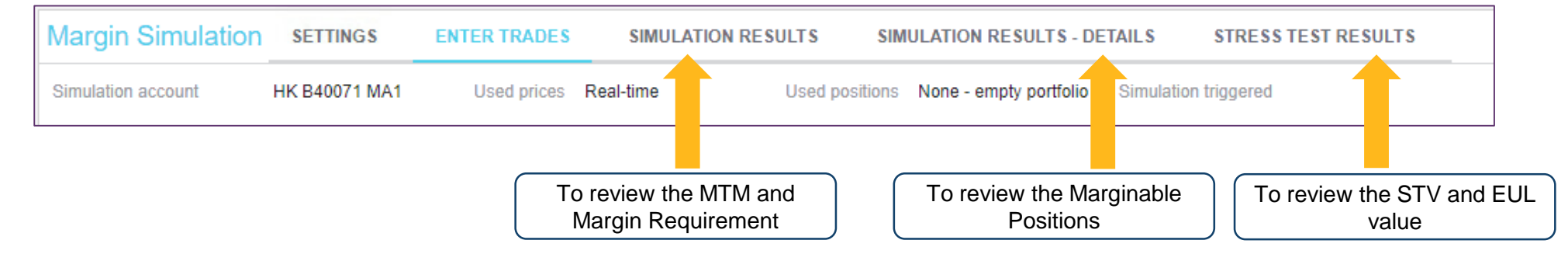

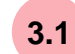

#### "SIMULATION RESULTS" Tab

Given the simulation is conducted based on input/ imported trades, there will be only 1 row of results (Simulated portfolio) shown:

| Margin Simu         | lation SETTI       | NGS         | ENTER TRA     | DES                                        | SIMULATION RESU                                         | JLTS S                      | IMULATION RESUL  | T\$ - DETAIL \$                                | STRESS TEST                                                                         | RESULTS                                       |                                                            |
|---------------------|--------------------|-------------|---------------|--------------------------------------------|---------------------------------------------------------|-----------------------------|------------------|------------------------------------------------|-------------------------------------------------------------------------------------|-----------------------------------------------|------------------------------------------------------------|
| Simulation account  | L                  |             |               |                                            | HK B40071 MA1                                           | Used p                      | rices Real-time  | Used                                           | positions None                                                                      | - empty portfolio                             | Simulation triggered 10                                    |
| Simulation results  | on portfollo per p | product are | a, market and | 1 currency                                 |                                                         |                             |                  |                                                |                                                                                     |                                               |                                                            |
| PORTFOLIO           | PRODUCT AREA       | MARKET      | CURRENCY      | P&L                                        | INITIAL MARGIN                                          | FLAT RATE MA                | ARGIN MULTIPLIER | MARGIN CREDIT                                  | TOTAL ADD-ON8                                                                       | TOTAL MTM AND                                 | MARGIN REQUIREMENT                                         |
| Simulated portfolio | HK                 | HKMK        | HKD           | 1,700,807                                  | 22,780                                                  |                             | 1.0000           | 5,000,000.00                                   | 34,811                                                                              |                                               | 1,731,810                                                  |
| V13/2021 11:52:14   | AM                 |             |               | Mark-to<br>equival<br>• +ve va<br>• -ve va | -market (MTN<br>ent<br>alue: unfavora<br>lue: favorable | 1) IN HKD<br>ble MTM<br>MTM | Default Function | nd Add-on (if<br>eparately from<br>Requirement | Estimation re<br>uirement sho<br>rgin calculat<br>any) will be<br>m Total MTM<br>at | eference only<br>ould referenc<br>ion and CCA | r. The actual<br>re to the end of da<br>SS report for payr |
| AD-HOC ADD-ON       | LIQUIDATION RI     | SK ADD-ON   | HOLIDAY       | ADD-ON                                     | CREDIT RISK ADD-                                        | DN DEFAUL                   | T FUND ADD-ON    | PO SITION LIMIT A                              | DD-ON STRUCT                                                                        | URED PRODUCT A                                | ADD-ON                                                     |
|                     |                    |             | •             | 0                                          |                                                         | 0                           | 0                |                                                | 31.003                                                                              |                                               | 0                                                          |

#### 3.2 <u>"SIMULATION RESULTS - DETAILS" Tab</u>

#### Results of the entered trades will be available

| Margin Simulation             | Margin Simulation SETTINGS ENTER TRADES SIMULATION R |                                |                   |              |          | ATION RESULTS -    | DETAILS     | STRESS       | TEST RESULTS       |            |
|-------------------------------|------------------------------------------------------|--------------------------------|-------------------|--------------|----------|--------------------|-------------|--------------|--------------------|------------|
| Simulation account            |                                                      | HK B4                          | 40071 MA1 U       | sed prices R | eal-time | Use                | d positions | None - empty | portfolio Simulati | on trig    |
| Simulation results per instru | ment in instrum                                      | ent currency                   |                   |              |          |                    |             |              |                    |            |
| 5 rows 🛓                      |                                                      | To view the long               | g/ short quantity |              | Origin   | al portfolio is re | eserved f   | or future us | e                  |            |
| MAIN                          |                                                      |                                | aues              |              | ORIGIN   | AL PORTFOLIO       |             |              |                    |            |
| IN STRUMENT CODE IN STRU      | MENT NAME                                            | LONG QUANTITY                  | SHORT QUANTITY    | CURRENCY     | P&L      | LIQUIDATION RISK   | ADD-ON      | STRUCTURED   | PRODUCT ADD-ON     |            |
| 1299 AIA                      |                                                      | 666                            | 0                 | HKD          | 0        |                    | 0           |              |                    | 0          |
| 388 HKEX                      |                                                      | 5,000                          | 0                 | HKD          | 0        |                    | 0           |              |                    | 0          |
| 5 HSBC I                      | HOLDINGS                                             | 0                              | 1,000             | HKD          | 0        |                    | 0           |              |                    | 0          |
| 700 TENCE                     | INT                                                  | 0                              | 1,000             | HKD          | 0        |                    | 0           |              |                    | 0          |
| 1211 BYD C                    | OMPANY                                               | 0                              | 122               | HKD          | 0        |                    | 0           |              |                    | 0          |
| Results bas<br>be viewed u    | ed on the er<br>under Simula                         | ntered trades shated Portfolio | ould              |              | E        | <b>3</b> Greeks ca | lculation   | is reserved  | for future use     |            |
| SIMULATED                     | PORTFOLIO                                            |                                |                   |              |          | GREEK\$            |             |              |                    |            |
| P&L                           |                                                      | RISK ADD-ON                    | STRUCTURED PR     | ODUCT ADD-   | ON       | CA SH DELTA        | CA SH GA    | MMA (1%)     | VEGA               | THETA      |
| -6,586                        |                                                      | 1,809                          |                   |              | 0        | 97.01300           |             | 0.00000      | 0.0000000000       | 0.00000000 |
| 2,081,615                     |                                                      | 1,385                          |                   |              | 0        | 65.00000           |             | 0.00000      | 0.0000000000       | 0.00000000 |
| 26,623                        | i i                                                  | 295                            |                   |              | 0        | 70.14600           |             | 0.00000      | 0.0000000000       | 0.00000000 |
| -379,521                      |                                                      | 339                            |                   |              | 0        | 80.60000           |             | 0.00000      | 0.0000000000       | 0.00000000 |
| -21,324                       |                                                      | 0                              |                   |              | 0        | 57.44700           |             | 0.00000      | 0.0000000000       | 0.00000000 |

X

After netting and FX, the sum of the P&L in HKD will be the P&L in "SIMULATION RESULTS" tab

#### 3.3 SIMULATION RESULTS

| Margin Sim       | ulation   | SETTINGS    | ENTER     | TRADES   | SIMUL/       | ATION RESULTS       | SIMULATION RESUL        | TS-DETAILS        | STRESS TEST RESULTS        |
|------------------|-----------|-------------|-----------|----------|--------------|---------------------|-------------------------|-------------------|----------------------------|
| Simulation accou | int HK B4 | 0071 MA1    | Used pric | es Real- | time         | Used positions      | None - empty portfolio  | Simulation trigge | red 10/13/2021 11:52:14 AM |
| Total STV        | 325,00    | 00          |           |          |              |                     |                         |                   |                            |
| 1 rows 🛓         |           |             |           |          | EUL is r     | eserved for later s | stage of Familiarisatio | on Programme F    | Phase 2                    |
| PRODUCT AREA     | MARKET    | SCENARIO ID | CURRENCY  | STV      | EUL          |                     |                         |                   |                            |
| нк               | HKMK      | IDIO        | HKD       | 325,000  | 302,856,732  |                     |                         |                   |                            |
|                  |           |             |           |          |              |                     |                         |                   |                            |
|                  |           |             | (         | Stragg T | aat Value (S |                     | accord the according    |                   |                            |

Stress Test Value (STV) is calculated based the scenarios as of previous EOD and the worst case scenario will be displayed

For more details on the simulation functions, please refer to <u>VaR Online user guide - section 4</u> available in <u>HKEX website</u>.

## VaR Online (Cont'd) -Demo Video

CPs can make reference to the demo video for the general settings and the simulation procedure in VaR Online, the demo will be available in <u>HKEX website</u> on 22 Oct 2021.

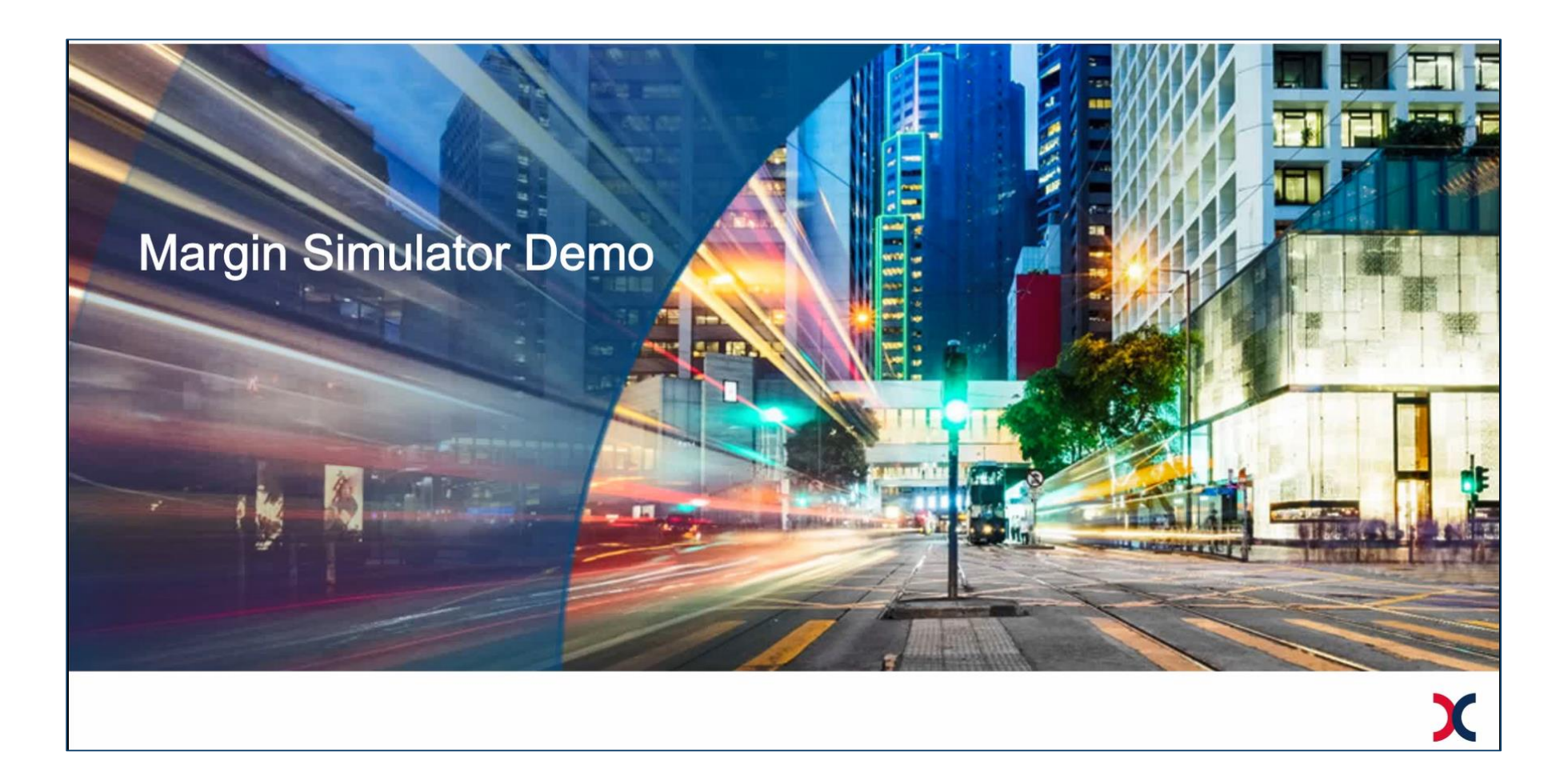

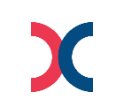

## VaR Platform Reports

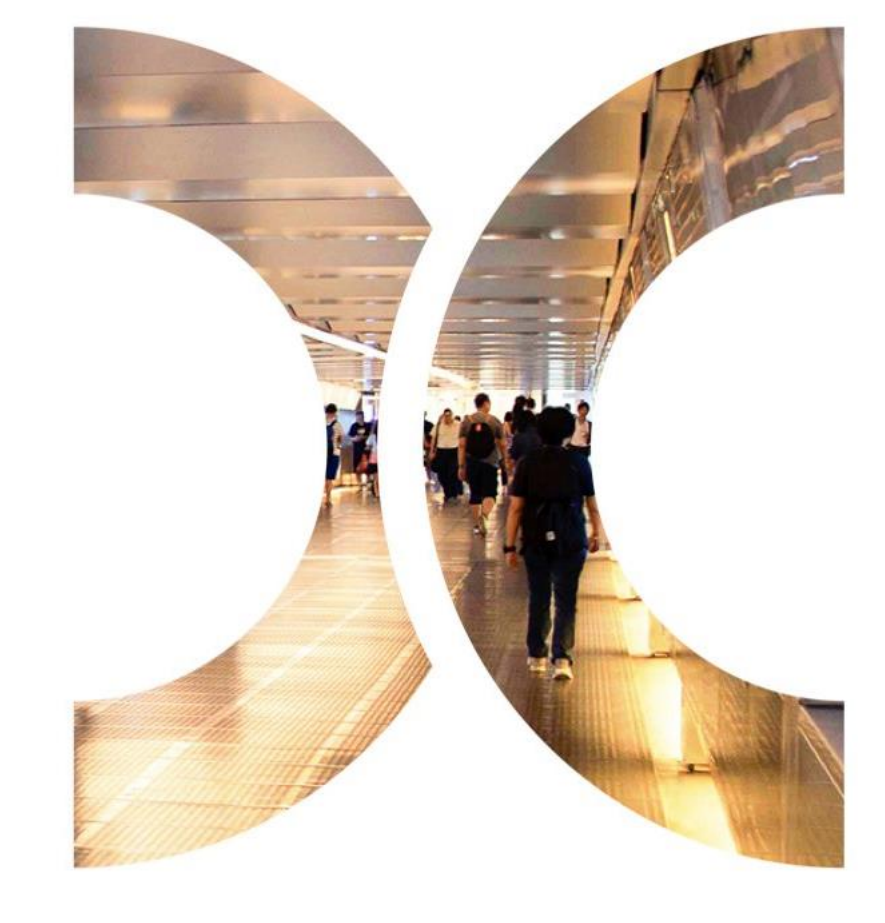

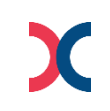

#### **VaR Platform Reports**

CPs can retrieve VaR Platform Reports from RAP, which can be accessed via a secure file transfer protocol (SFTP) facility provided by HKSCC.

by Domain Name System (DNS) or IP Address (Refer to section 6 of Technical Guide)  $\triangleright$ Connectivity:

Once CPs have setup a RAP account<sup>1</sup>, they can login RAP with RAP User ID together with the SSH private key generated during the account creation.

- RAP User ID = xxxxxx001 (where xxxxxx is CCASS participant ID)  $\geq$
- Each RAP account contains 3 main folders covering the VaR Platform related supporting documents,  $\geq$ while 1 folder is available upon subscription. CPs should check if the folders are accessible.

| RAP Folder       | Description                                                                                        |                                                                                                   |
|------------------|----------------------------------------------------------------------------------------------------|---------------------------------------------------------------------------------------------------|
| COMMON           | Contains reports common to all CPs<br>(e.g. report specifications)                                 |                                                                                                   |
| ІЛВОХ            | Contains reports specific to each individual CP only (e.g. margin reports)                         | "YYYYMMDD" subfolder, where YYYYMMDD ret                                                          |
| RPF <sup>2</sup> | (Optional and by subscription only) contains Risk Parameter Files (RPF) to each individual CP only | to the calendar day when RAP received the file.<br>*** Reports & files will be housekept from RAP |
| KEY_MANAGEMENT   | For CPs to submit public keys for renewal                                                          | every 10 calendar days                                                                            |

where YYYYMMDD refers n RAP received the files. be housekept from RAP endar days \*\*\*\*

Please note that RAP is only accessible from registered workstation with **SDNet** connection.

Note: 1. For CPs who haven't to apply RAP User ID, please submit RAP Registration and Maintenance Form (eService: TechS 8) via Client Connect as soon as possible.

2. Due to the large file size, CPs should assess and evaluate the need to upgrade their existing SDNet before subscribing for the RPF folder. Please refer to section 7 of RAP Technical Guide for details.

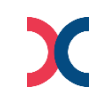

## VaR Platform Reports (Cont'd)

#### -Reports Available Via RAP

Additional VaR Platform reports are available to retrieve via RAP starting 4 October, including:

#### Margin Reports:

| RAP<br>Folder | Report                                                                 | Time Available<br>during<br>Familiarisation<br>Programme             | Description                                                                                                    | Corresponding reports in CCASS                                                                                                    |
|---------------|------------------------------------------------------------------------|----------------------------------------------------------------------|----------------------------------------------------------------------------------------------------|----------------------------------------------------------------------------------------------------|
| Inbox         | Marginable Position<br>Report (RMAMP01)                                |                                                                      | Marginable positions incorporated in the corresponding margin calculation, and supplementary information at position level | <b>[To be obsoleted]</b> <ul> <li>Marks and Collateral Collection Report (CFIPM01)</li> <li>Margin Payable Report (CRMMG02)</li> </ul>                                                                                                    |
| Inbox         | MTM and Margin<br>Requirement Report<br>(RMAMR01)                      |                                                                      | MTM and margin requirement together with the margin component details                                                      | [To be obsoleted]<br>• Marks and Collateral Collection Report (CFIPM01)<br>• Intra-day Marks and Collateral Collection Report                                                                                                    |
| Inbox         | MTM and Margin<br>Requirement Report<br>(Summary Version)<br>(RMAMR03) | ~19:15 &<br>~21:00 (available<br>since Phase 1)<br>each business day | A summary version of RMAMR01                                                                                               | <ul> <li>(CRMIMU1)</li> <li>Margin Payable Report (CRMMG02)</li> <li>Intra-day Margin Payable Report (CRMMG01)</li> <li>Guarantee Fund Risk Collateral Requirement Report (GFR806)</li> <li>Additional Cash Collateral Payable Report (CRMAC01)</li> <li>NCP Marks Projection Report (intra-day) (CRMNP01)</li> <li>NCP Margin Projection Report (day-end) (CRMNP02)</li> <li>NCP Margin Projection Report (day-end) (CRMNP03)</li> <li>NCP Margin Projection Report (day-end) (CRMNP04)</li> <li>[To be modified]</li> <li>Posting / Collateralisation result Report (intra-day) (CCMPY01)</li> <li>Posting / Collateralisation result Report (day-end) (CCMPY02)</li> </ul> |

#### VaR Platform Reports (Cont'd)

#### -How To Read Margin Estimation (19:15) vs Margin Requirement Report (21:00)

During the Familiarisation Programme Stage 2:

- Ad-hoc margin calculation will be triggered at 18:30 to generate a mock up margin estimation report at around 19:15.
- End-of-day margin requirement report will be available at around 21:00.

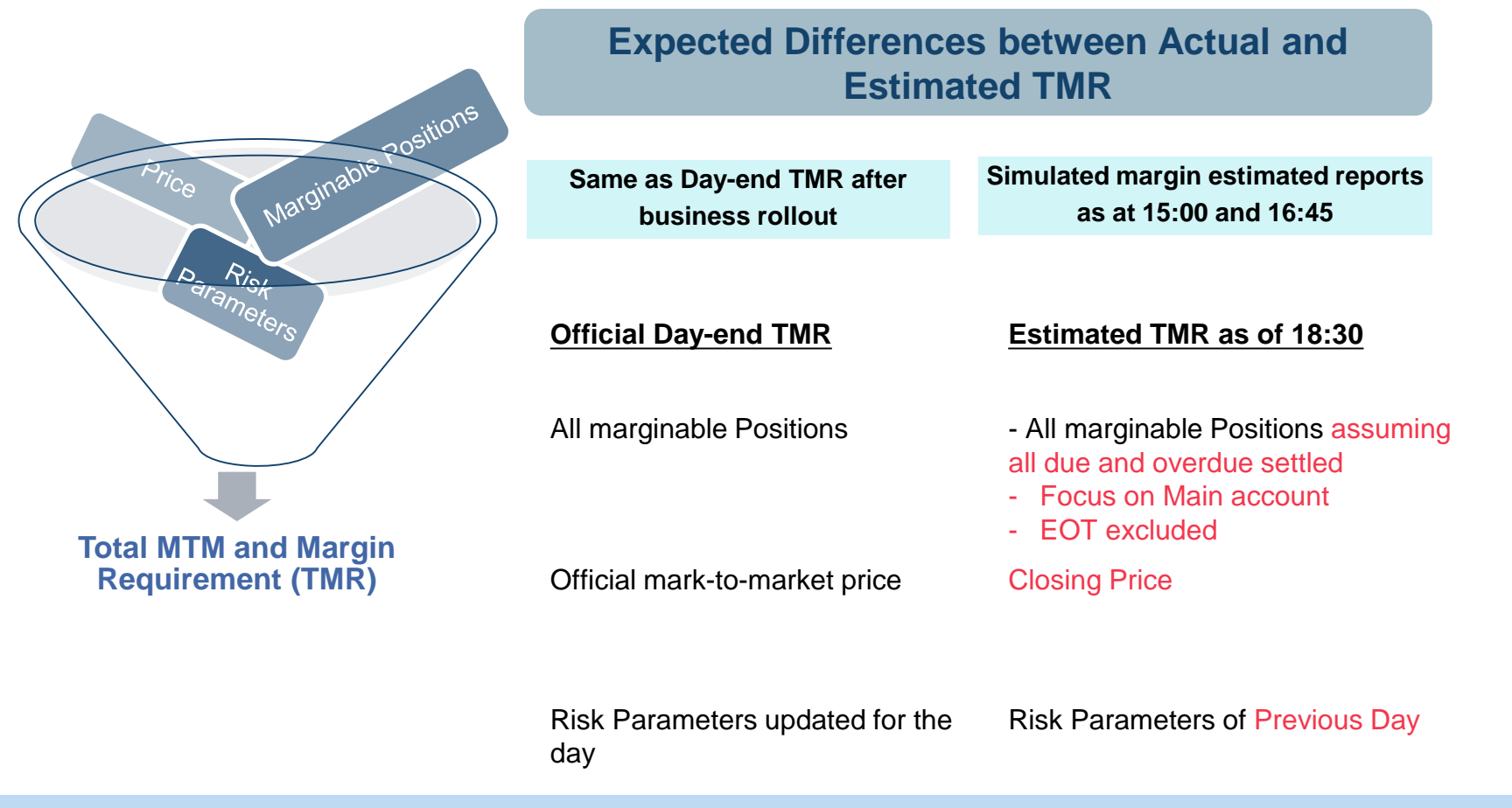

CPs can make reference to the estimated TMR and Day-end TMR for funding projection after Business Rollout.

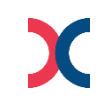

## VaR Platform Reports (Cont'd)

#### -Reports Available Via RAP

Additional VaR Platform reports are available to retrieve via RAP starting 4 October, including:

#### New Reports (additional information for margin requirement):

| RAP<br>Folder | Report                                                   | Time Available during<br>Familiarisation<br>Programme | Description                                                                                              |
|---------------|----------------------------------------------------------|-------------------------------------------------------|----------------------------------------------------------------------------------------------------|
| Common        | Corporate Action Event Report<br>(DWH0229)               | ~10:00 each business day                              | Corporate action events of Hong Kong market that may lead to marginable position adjustment              |
| Common        | Series Price Report (DWH0305)                            |                                                       | Instrument prices and exchange rates for Hong Kong market's margin calculation                           |
| Common        | IPO Indicator (DWH0303)                                  | Next business day                                     | IPO stocks that are newly listed that will impact the margin calculation                                 |
| Inbox         | Daily Participant Margin Multiplier<br>Report (DWH0081C) |                                                       | Current and to-be effective multiplier                                                                   |
| RPF           | Initial Margin Risk Parameter File (RPF01) <sup>1</sup>  | ~21:00 each business day                              | Contains key risk parameters required for calculation of MTM and margin requirement for Hong Kong market |

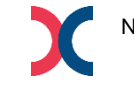

## VaR Platform Reports (Cont'd) -Reports Available Via RAP

#### **Default Fund Reports:**

| RAP<br>Folder | Report                                                                       | Time Available<br>during<br>Familiarisation<br>Programme                  | Description                                                                                  |   | Corresponding reports in CCASS                                                                                                    |
|---------------|------------------------------------------------------------------------------|---------------------------------------------------------------------------|----------------------------------------------------------------------------------------------|---|----------------------------------------------------------------------------------------------------|
| Inbox         | Risk – Stress Testing<br>Report (RMAST01)                                    | ~21:00 each business<br>day                                               | STV calculated based on the returns of stress scenarios defined by HKEX for Hong Kong market |   | N/A                                                                                                    |
| Inbox         | Default Fund Requirement<br>Report (RMADF01)                                 | Before 14:00 first<br>business day of each<br>month / ad hoc <sup>2</sup> | Monthly or ad hoc default fund requirement                                                   | • | <ul> <li>[New report – available after official launch]</li> <li>Statement of Default Fund Contributions (CCMFD02)</li> <li>[To be obsoleted]</li> <li>Statement of Guarantee Fund Contributions (GFR608)</li> <li>NCP(s) Guarantee Fund Contribution Projection By Position (GFR616)</li> <li>Guarantee Fund Risk Collateral Requirement Report (GFR806)</li> </ul> |
| RPF           | Stress Testing Risk<br>Parameter Files (RPF02,<br>RPF03, RPF04) <sup>1</sup> | ~21:00 each business<br>day                                               | Contains key risk parameters for calculation of STV for Hong Kong market                     |   | N/A                                                                                                    |

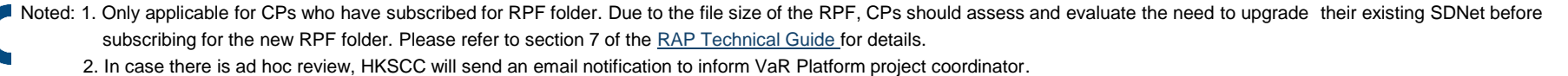

## VaR Platform Reports (Cont'd) -Reports Available Via RAP

| RAP<br>Folder | Report                                                    | Time Available<br>during<br>Familiarisation<br>Programme | Description                                                      | Corresponding reports in CCASS                                                                                                    |
|---------------|-----------------------------------------------------------|----------------------------------------------------------|------------------------------------------------------------------|----------------------------------------------------------------------------------------------------|
| Inbox         | Risk – Northbound MSTD<br>Requirement Report<br>(RMCNM01) | ~21:00 each business<br>day                              | MSTD requirement of CCCP for Northbound China<br>Connect markets | <ul> <li>[To be modified]</li> <li>Mainland Settlement Deposit Payable Report (Shanghai)<br/>(CRMSD01)</li> <li>Mainland Settlement Deposit Payable Report (Shenzhen)<br/>(CRMSD04)</li> <li>Intra-day Mainland Settlement Deposit Payable Report<br/>(Shanghai) (CRMSD07)</li> <li>Intra-day Mainland Settlement Deposit Payable Report<br/>(Shenzhen) (CRMSD09)</li> </ul> |
| Inbox         | Risk – Northbound MSCD<br>Requirement Report<br>(RMCNM03) | ~14:00 on the first<br>business day of each<br>month     | MSCD requirement of CCCP for Northbound<br>China Connect markets | <ul> <li>[To be modified]</li> <li>Mainland Security Deposit Payable Report (Shanghai)<br/>(CRMGF01)</li> <li>Mainland Security Deposit Payable Report (Shenzhen)<br/>(CRMGF03)</li> </ul>                                                                                                    |

#### **Northbound Reports:** (Only applicable to the China Connect Clearing Participants (CCCP))

CPs can make reference to the Comparison Guidelines, Calculation Guides and Report Specifications available in <u>HKEX website</u> for more details.

## **Points to Note**

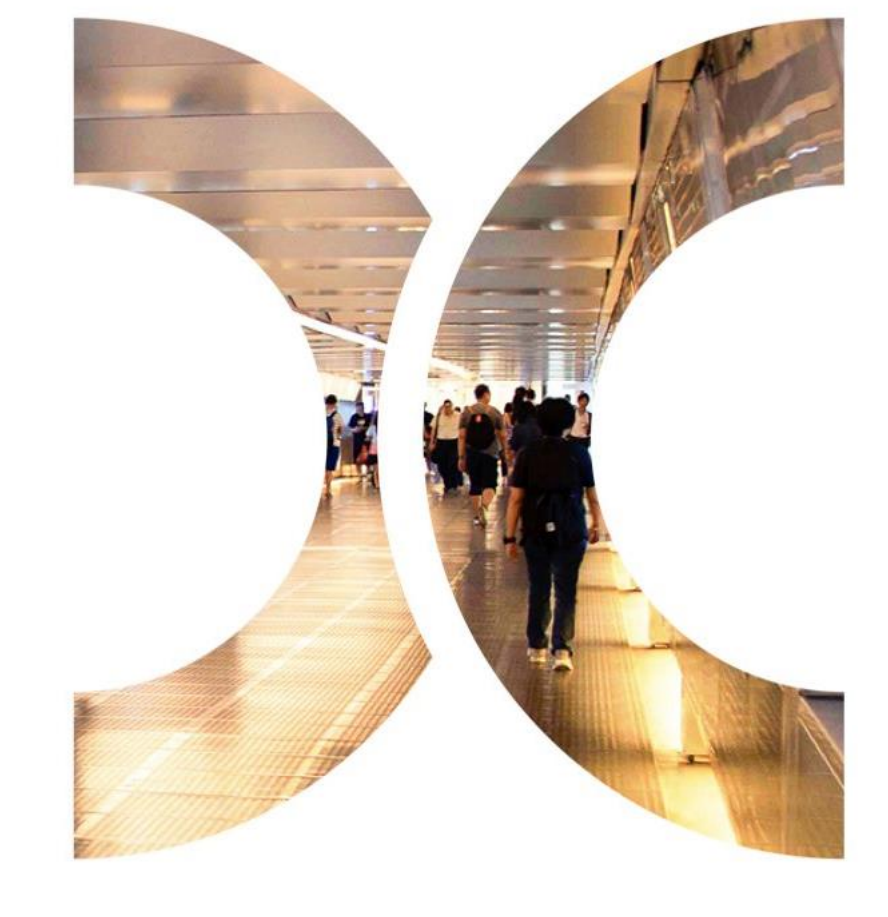

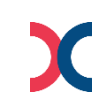

#### Checklist

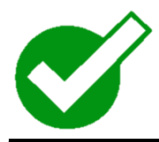

#### CPs should have already done:

- 1 Setup RAP and verified connectivity
- Retrieved and studied the one-off Initial Margin Analysis and Default 2
- Fund Contribution Analysis via RAP
- 3 Setup VaR Online DA and VaR Online Business User and verified connectivity
- 4 Studied the VaR Platform report specifications

Studied the Familiarisation Programme related materials available in

5 <u>HKEX website (https://www.hkex.com.hk/Services/Platform-</u> Services/VaR-Platform?sc\_lang=en)

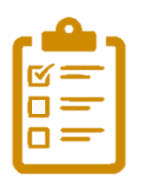

#### **Check List for CPs:**

| 1  | To retrieve and study margin, default fund and northbound (if applicable) related report via RAP <i>in every business day</i>      |
|----|----------------------------------------------------------------------------------------------------|
| 2  | Conduct margin and stress testing simulation via VaR Online                                                                        |
| 3  | Do you know payment obligation during famliarisation program is relied on CCASS reports?                                           |
| 4  | Do you know the data used in familiarisation program is your real portfolio on a daily basis?                                      |
| 5  | Have you retrieved the reports on a daily basis via RAP?                                                                           |
| 6  | Do you know the one-off IM analysis and DF Comparison will be offloaded from RAP on 29 October 2021?                               |
| 7  | Have you studied the VaR reports in RAP with your existing<br>CCASS reports for understanding the impact on the new risk<br>model? |
| 8  | Do you know the list of reports to be obsoleted after VaR Online?                                                                  |
| 9  | Do you know the difference between VaR reports and CCASS reports on the specification and layout?                                  |
| 10 | Do you know the generation time of the VaR reports in the future?                                                                  |

#### **Coming Soon**

#### **VaR Online**

Simulation will further be enriched with simulation with CPs' production portfolio • (i.e. latest available marginable positions in VaR Online) convergence with hypothetical trades in November 2021 tentatively.

#### **Practice Session**

A practice session for production rehearsal with intra-day operation will be held in • mid-Jan 2022. Details will be announced in circular and HKEX website

(https://www.hkex.com.hk/Services/Platform-Services/VaR-Platform?sc\_lang=en)

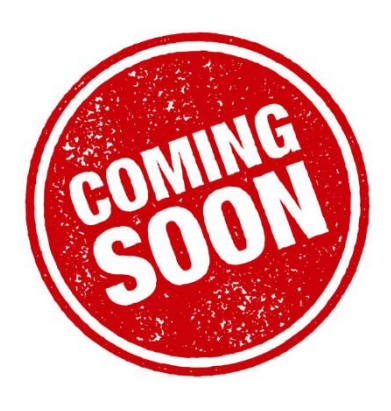

# Refresh on new risk models in HKSCC

Clearing Risk Management

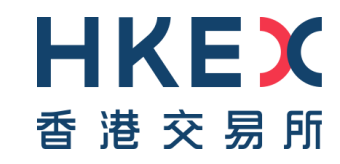

#### Agenda

- 01 Key Enhancements
- 02 Initial Margin ("IM") Model
- 03 Stress Testing for Default Fund ("DF")

#### **Key Enhancements**

Initial Margin \_("IM")

#### **Current Model**

- Single margin rate based on Hang Seng Index ("HSI") applied to <u>all</u> securities
- > No risk offset among securities

Stress testing for Default Fund ("DF")  Up and down scenarios applied to <u>all</u> securities to generally cover systemic risk

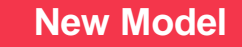

- 2-tier hybrid model
- Margin requirement based on individual stock volatility
- Allows risk offset among selected securities
- Liquidation cost is considered
- Multiple product-specific scenarios applied to each security

HKSCC adopts methodology-centric enhancements in the new model

# Initial Margin ("IM") Model

#### **Initial Margin Model**

Portfolio margin requirement

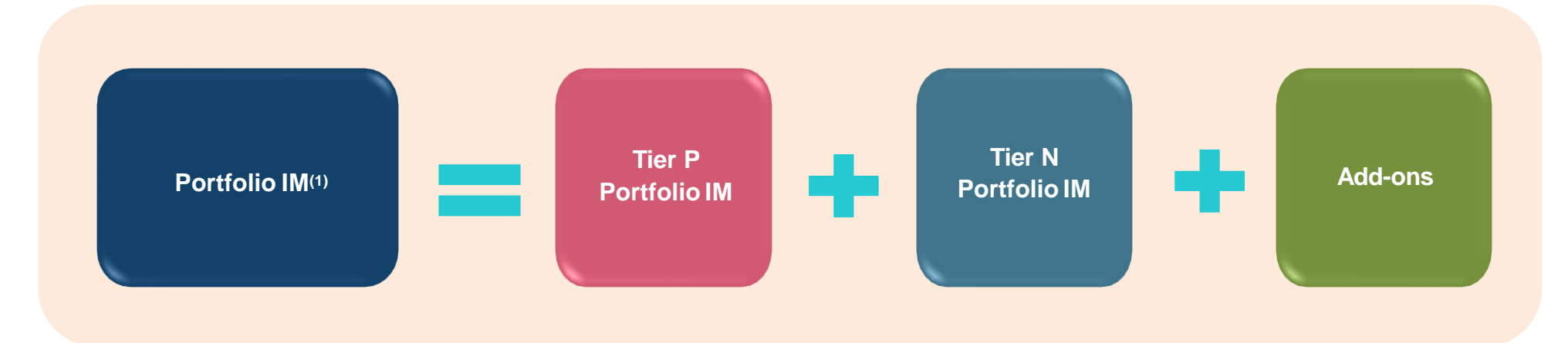

|   |              | Tier P                                                                                                    | Tier N                                                                                           |
|---|--------------|----------------------------------------------------------------------------------------------------|--------------------------------------------------------------------------------------------------|
| 1 | Constituents | <ul> <li>Hang Seng Composite Index ("HSCI")<br/>LargeCap and MidCap constituent stocks and<br/>related DW / CBBC</li> <li>All equity indices ETFs and related DW / CBBC</li> </ul> | <ul> <li>All non-Tier P instruments<br/>(e.g. GEM stocks, SmallCap / MicroCap stocks)</li> </ul> |
| 2 | Methodology  | <ul> <li>VaR-based Portfolio Margining, subject to<br/>minimum margin level</li> </ul>                                                                                             | <ul> <li>Flat rate margin, subject to margin multiplier<br/>(where appropriate)</li> </ul>       |

A hybrid approach consists of portfolio margining (Tier P) and flat rate (Tier N)

(1) Overall IM will round up to the nearest ten thousand dollars (e.g. 7,821,555 will be rounded up to 7,830,000).

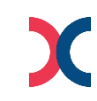

## **Initial Margin Model**

#### Add-ons

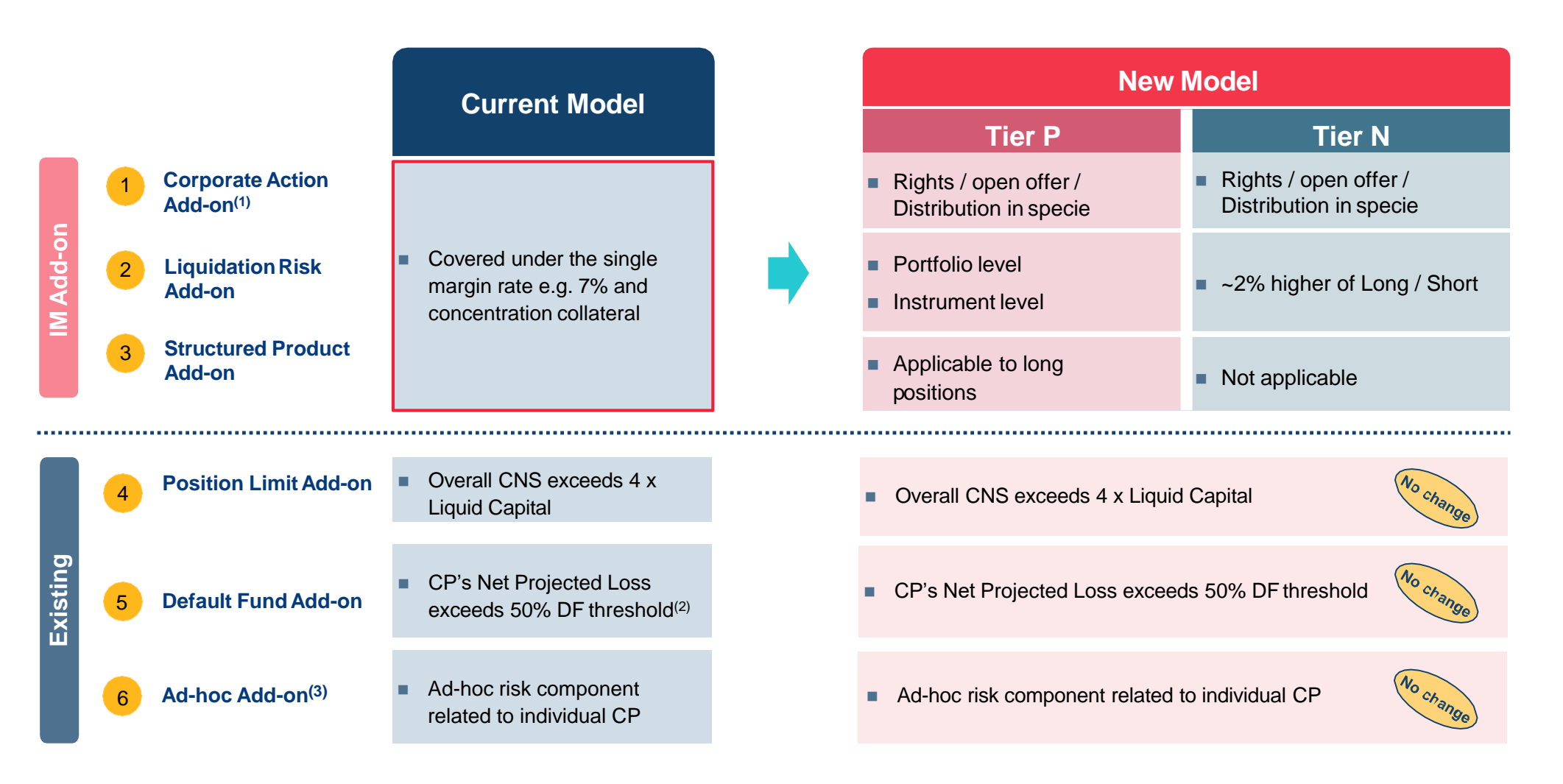

(1) Also known as "Corporate Action Position Margin"

(2) DF Threshold is the maximum DF size(s) prescribed by the clearing house(s) with reference to the highest DF size in the past 10 years, subject to review from time to time.

(3) Also known as "Upfront Cash Collateral"

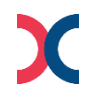

#### **Initial Margin Model**

**Operation-related arrangements** 

**1** Tolerance limit (intraday)

- 2 Marks credit limit
- 3 IM credit

4 Favourable Marks-IM offset

- 5 Intraday Margin for holidays
- 6 Intraday and day-end Marks report<sup>(2)</sup>
- 7 IM refund to offset cash prepayment
- 8 Intraday collateral transfer from CCMS to CCASS money ledger
- 9 Periodic Margin projection report<sup>(2)</sup> / broadcast message<sup>(5)</sup>

Margin report information

#### Margin Multiplier

- Current Model
- HK\$5 million (applicable to Marks only)
- Same as DF Basic Contribution
- HK\$5 million
- Available
- Applicable to holiday periods > one business day
- ~11:45 and ~20:15
- Available
- Available
- ~14:45, ~15:45, ~16:45, ~20:15
- Available for DCP and GCP (with NCP projection at ~20:15)
- Notice CPs by letters

- New Model
- HK\$5 million (available to both Marks and Margin)
- Not available<sup>(1)</sup>
- HK\$5 million

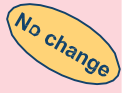

No change

No change

- Available
- Applicable to holiday periods > one business day
- ~11:30 and ~21:00
- Not available<sup>(3)</sup>
- Not available<sup>(4)</sup>
- ~15:45, ~17:00, ~21:00
- Flexibility to simulate IM requirement intra-day
- Available for DCP and GCP (with NCP projection at ~15:45, ~17:00, ~21:00)
- Notice CPs by Daily Participant Margin Multiplier Report

- (1) Enhance default capital adequacy by isolation of DF resources
- (2) Report available time subject to system finalisation
- (3) Advance IM refund will create potential exposure for unsettled short positions.
- (4) Mitigate potential under-collateralisation risk if an adverse mark-to-market change is observed after the IDM call.
  - \_\_\_\_\_Margin projection at ~14:45, ~15:45 and ~16:45 under current model are in form of broadcast messages; while margin projection at ~20:15 under current model, and all 3 rounds under new model are in form of reports.

# Stress Testing for Default Fund ("DF")

#### **Stress Testing for Default Fund ("DF")**

DF sizing and allocation

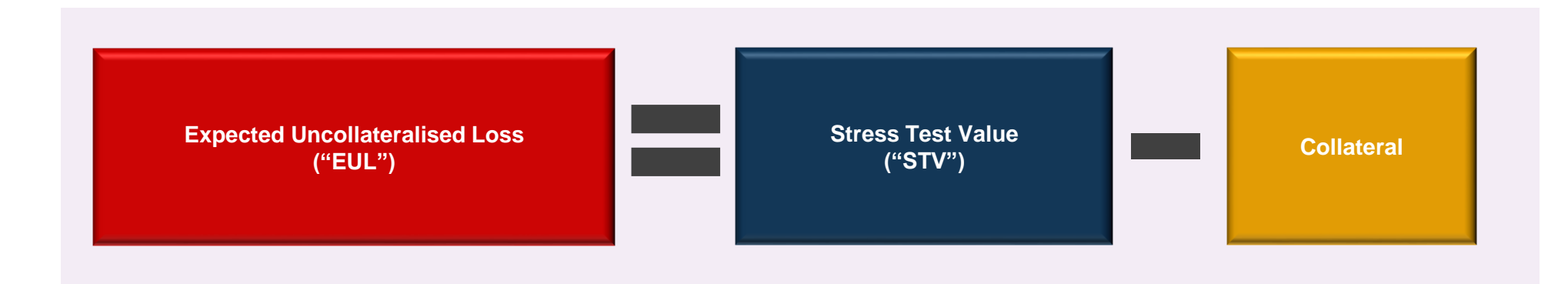

|                                                        | Current Model                                                                                                    | New Model                                                                                             |  |
|--------------------------------------------------------|----------------------------------------------------------------------------------------------------|----------------------------------------------------------------------------------------------------|--|
| 1 EUL                                                  | <ul> <li>2 hypothetical systemic risk scenarios (proxy of<br/>HSI movement) applied to <u>all</u> securities</li> </ul> | <ul> <li>&gt; 200 product-specific scenarios applied to <u>each</u><br/>security</li> </ul>           |  |
|                                                        | Market up scenario                                                                                                    | Historical, Hypothetical, Theoretical,                                                                |  |
|                                                        | Market down scenario                                                                                                    | Idiosyncratic                                                                                         |  |
| 2 DF size                                              | <ul> <li>1<sup>st</sup> + 5<sup>th</sup> largest CP exposure</li> </ul>                                                 | <ul> <li>1<sup>st</sup> + 5<sup>th</sup> largest CP exposure</li> </ul>                               |  |
|                                                        | <ul> <li>60-day look-back period</li> </ul>                                                                             | <ul> <li>60-day look-back period</li> </ul>                                                           |  |
| <b>3</b> Pro-rata % of<br>each CP for DF<br>allocation | <u>CNS</u> position based                                                                                               | <ul> <li><u>Risk</u> based</li> <li>i.e. stress test value net of its own collateral (EUL)</li> </ul> |  |

DF size is determined and allocated based on a more risk based approach in the new model

#### Stress Testing for Default Fund ("DF")

Operation-related arrangements

|                                                         | Current Model                                                                     | New Model                                                                                                    |
|---------------------------------------------------------|-----------------------------------------------------------------------------------|----------------------------------------------------------------------------------------------------|
| 1 Review frequency                                      | <ul><li>Monthly at start-of-month</li><li>Ad-hoc</li></ul>                        | <ul> <li>Monthly at start-of-month</li> <li>Ad-hoc</li> </ul>                                                                                            |
| 2 Collection                                            | <ul> <li>1 business day after review</li> </ul>                                   | <ul> <li>1 business day after review</li> </ul>                                                                                                    |
| <b>3</b> DF credit                                      | HK\$1 million                                                                     | HK\$1 million                                                                                                    |
| <b>4</b> Periodic DF projection / report <sup>(1)</sup> | <ul> <li>~12:00 noon during monthly DF<br/>review and ad-hoc DF review</li> </ul> | <ul> <li>~10:30 am during monthly DF review<br/>and ad-hoc DF review</li> <li>Flexibility to simulate Stress Test<br/>Value ("STV") intra-day</li> </ul> |
| 5 DF report<br>information                              | <ul> <li>Available for DCP and GCP<br/>(with NCP projection)</li> </ul>           | <ul> <li>Available for DCP and GCP<br/>(with NCP projection)</li> </ul>                                                                                  |

Most existing operational arrangements remain unchanged in the new model

X

#### **Important Information**

#### **INFORMATION**

The VaR Platform Familiarisation Programme and related materials are available on the HKEX website, please visit the website regularly for the latest information:

https://www.hkex.com.hk/Services/Platform-Services/VaR-Platform?sc\_lang=en

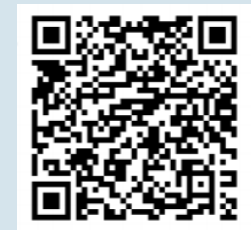

#### <u>CONTACT</u>

For VaR Platform related enquiries, please contact us via:

Email: NG\_PostTrade@hkex.com.hk

• VaR Platform Hotline: 2211 6828

#### **Disclaimer**

The information contained in this presentation is for general informational purposes only and does not constitute an offer, solicitation, invitation or recommendation to subscribe for or purchase any securities or other products or to provide any investment advice of any kind. This presentation is not directed at, and is not intended for distribution to or use by, any person or entity in any jurisdiction or country where such distribution or use would be contrary to law or regulation or which would subject Hong Kong Exchanges and Clearing Limited ("HKEX") to any registration requirement within such jurisdiction or country.

This presentation contains forward-looking statements which are based on the current expectations, estimates, projections, beliefs and assumptions of HKEX about the businesses and the markets in which it and its subsidiaries operate or aspires to operate in. These forward-looking statements are not guarantees of future performance and are subject to market risk, uncertainties and factors beyond the control of HKEX. Therefore, actual outcomes and returns may differ materially from the assumptions made and the statements contained in this presentation. The implementation of these initiatives is subject to a number of external factors, including government policy, regulatory approval, the behaviour of market participants, competitive developments and, where relevant, the identification of and successful entry into agreements with potential business partners. As such, there is no guarantee that the initiatives described herein will be implemented, or that they will be implemented in the form and timeframe described herein.

Although the information contained in this presentation is obtained or compiled from sources believed to be reliable, HKEX does not guarantee the accuracy, validity, timeliness or completeness of the information or data for any particular purpose, and shall not accept any responsibility for, or be liable for, errors, omissions or other inaccuracies in the information or for the consequences thereof. The information set out in this presentation is provided on an "as is" and "as available" basis and may be amended or changed. It is not a substitute for professional advice which takes account of your specific circumstances and nothing in this document constitutes legal advice. HKEX shall not be responsible or liable for any loss or damage, directly or indirectly, arising from the use of or reliance upon any information provided in this presentation.